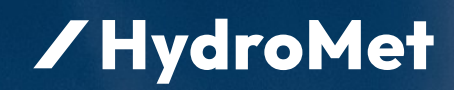

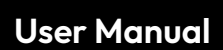

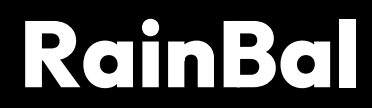

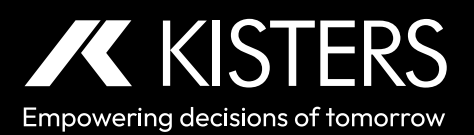

# Table of Contents

| I         | Disclaimer                                                                 | 4  |
|-----------|----------------------------------------------------------------------------|----|
| II        | Safety Instructions                                                        | 5  |
| Part I    | Introduction                                                               | 6  |
| 1.1       | Measurements and Data Processing                                           | 6  |
| 1.2       | Interfaces                                                                 | 6  |
| 1.3       | Heated Version RainBal 200/314-H                                           | 6  |
| 1.4       | Mounting                                                                   | 7  |
| Part II   | Installation                                                               | 8  |
| 2.1       | General Requirement                                                        | 8  |
| 2.2       | Preparing the Precipitation Gauge for Mounting                             | 9  |
| 2.3       | Mounting the Precipitation Gauge on the Pedestal                           | 9  |
| 2.4       | Mounting the Precipitation Gauge on a Pole Using the Pole-Mounting Adapter | 9  |
| 2.5       | Finishing Installation                                                     | 9  |
| Part III  | Configuration                                                              | 10 |
| 3.1       | Interfaces                                                                 | 10 |
| 3.2       | External Connection                                                        | 10 |
| Part IV   | Operation                                                                  | 11 |
| 4.1       | Data Communication                                                         | 11 |
| 4.1.1     | SDI-12                                                                     | 13 |
| 4.1.2     | RS-485                                                                     | 30 |
| 4.1.3     | Table of Output Data                                                       | 32 |
| 4.2       | Diagnosis                                                                  | 34 |
| 4.2.1     | SDI-12: Sensor Diagnosis                                                   | 35 |
| 4.2.2     | RS-485: Sensor Diagnosis                                                   | 36 |
| Part V    | Maintenance                                                                | 37 |
| 5.1       | Visual Check                                                               | 37 |
| 5.2       | Cleaning                                                                   | 37 |
| 5.3       | Heater Check                                                               | 37 |
| 5.4       | Checking Horizontal Position                                               | 37 |
| 5.5       | Checking Accuracy of Measurement                                           | 38 |
| Part VI   | Repair                                                                     | 39 |
| Part VII  | Technical Data                                                             | 40 |
| Part VIII | Obligations of the Operator and Disposal                                   | 42 |
| 8.1       | Obligations of the Operator                                                | 42 |
| 8.2       | Dismantling / Disposal                                                     | 42 |
| Part IX   | Appendices                                                                 | 44 |

| 9.1   | HS PreciBal (RainBal) App                        | 44 |
|-------|--------------------------------------------------|----|
| 9.1.1 | PreciBal/RainBal App Functionality in a Nutshell | 44 |
| 9.1.2 | Precibal/RainBal App – User Interface            | 44 |

# Disclaimer

The information provided in this manual was deemed accurate as of the publication date. However, updates to this information may have occurred.

This manual does not include all of the details of design, production, or variation of the equipment nor does it cover every possible situation which may arise during installation, operation or maintenance. KISTERS shall not be liable for any incidental, indirect, special or consequential damages whatsoever arising out of or related to this documentation and the information contained in it, even if KISTERS has been advised of the possibility of such damages.

Any errors found in any KISTERS product should be reported to KISTERS where every effort will be made to quickly resolve the problem.

Copyright Notice: No parts of this work may be reproduced in any form or by any means without the written permission of the publisher. KISTERS waives copyright for users to print out parts of the documentation in hard copy for their own use only.

Trademark Notice: KISTERS products and services referred to in this document are trademarks or registered trademarks of KISTERS. Other product names used may or may not be the trademarks of their respective owners.

© 2023 | KISTERS. Any rights not expressly granted herein are reserved.

# II Safety Instructions

- Read the user manual including all operating instructions prior to installing, connecting and powering up the KISTERS RainBal. The manual provides information on how to operate the product. The manual is intended to be used by qualified personnel, i.e. personnel that have been adequately trained, are sufficiently familiar with installation, mounting, wiring, powering up and operation of the product.
- Keep the user manual on hand for later reference!
- If you encounter problems understanding the information in the manual (or part thereof), please consult the manufacturer or its appointed reseller for further support.
- KISTERS RainBal is intended to be used in hydrometeorological or environmental monitoring applications.
- Before starting to work, you have to check the functioning and integrity of the system.
  - Check for visible defects on the RainBal, this may or may not include any or all of the following mounting facilities, connectors and connections, mechanical parts, internal or external communication devices, power supplies or power supply lines, etc.
  - If defects are found that jeopardize the operational safety, work must be stopped. This is true for defects found before starting to work as well as for defects found while working.
- Do not use the KISTERS RainBal in areas where there is a danger of explosion.
- The present user manual specifies environmental/climatic operating conditions as well as mechanical and electrical conditions. Installation, wiring, powering up and operating the KISTERS RainBal must strictly comply with these specifications.
- Perform maintenance only when tools or machinery are not in operation.
- If guards are removed to perform maintenance, replace them immediately after servicing.
- Never make any electrical or mechanical diagnostics, inspections or repairs under any circumstances. Return the product to the manufacturer's named repair centre. You can find information on how to return items for repair in the relevant section of the KISTERS website.

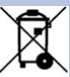

- Disposal instructions: After taking the KISTERS RainBal out of service, it must be disposed of in compliance with local waste and environmental regulations. The KISTERS RainBal is never to be disposed in household waste!
- At Inputs and outputs of the device are protected against electric discharges and surges (so-called ESD). Do not touch any part of the electronic components! If you need to touch any part, please discharge yourself, i.e. by touching grounded metal parts.

## 1 Introduction

Thank you for choosing our product. We hope you will enjoy using the device.

KISTERS manufactures, sells, installs and operates quality instrumentation, data loggers and communication technology. Products are designed with passion for environmental monitoring and with a deep understanding of the quality, accuracy and robustness needed to fulfil the requirements of measurement practitioners in the field.

The present User Manual will help you understand, install and deploy the device. If, however, you feel that a particular information is missing, incomplete or confusing, please do not hesitate to contact us for further support!

The HS RainBal is a rain gauge based on a weighing principle with self emptying functionality. The amount and the intensity of rainfall is determined by collecting rain in a bucket and by the continuous measuring of weight increments. Sophisticated algorithms are implemented to suppress the impact of temperature fluctuations, vibrations caused by wind, or evaporation.

The heated version RainBal is equipped with an inside funnel heater to melt solid precipitation by electrical energy into liquid.

- Measurements and Data Processing 6
- Interfaces 61
- Heated Version RainBal 200/314-H
- Mounting 7

### 1.1 Measurements and Data Processing

Principal measurements provided by HS RainBal are:

- Amount of precipitation registered since previous reading
- Total amount of precipitation (since power-on)
- Amount of precipitation registered during current or previous precipitation
- Precipitation intensity
- Temperature (internal or ambient, depending on configuration)
- Weight of the bucket content

The measurement of the precipitation amount is based on continuously measuring the weight of the bucket content. One **measurement cycle** takes **10 seconds**. At the end of each cycle all measured values are updated and prepared to be sent using a communication protocol. Any value can be read in any period greater or equal 10 seconds. Because of the algorithm implemented it can take up to 120 seconds to register complete amounts of precipitation fallen into the bucket, mainly depending on precipitation intensity and wind.

## 1.2 Interfaces

RainBal is equipped with the SDI-12 version 1.4 serial interface, RS 485 and a contact voltage-free pulse output for emulation of a tipping-bucket rain gauge. RS-485 various protocols can be used, e.g. MODBUS RTU, MODBUS ASCII. For comfortable maintenance work the Bluetooth LE and USB-over-Bluetooth interface is available.

#### 1.3 Heated Version RainBal 200/314-H

The heater is powered by a separate power supply and is switched on automatically if the temperature falls below a preset threshold. The heating supply voltage can range from 10 to 30 VDC. The heating power depends on the voltage, there is no power regulator.

#### **Heating Management**

The heating can operate in one of four modes depending on the value of the **HEAT** parameter. Modes **0** (permanently off) and **1** (permanently on) are intended mainly for maintenance purposes, in modes **2** and **3** the heater is switched on or off automatically depending on the internal or ambient air temperature and the value of **THEAT** parameter.

#### Heating Mode 2

The heater is switched on if the temperature falls below the value of the **THEAT** parameter and switched off if the temperature rises above **THEAT** + 1°C. The factory preset value of **THEAT** is +4 °C.

#### Heating Mode 3

This mode can be used to save the heating energy. It is the same as mode 2 except that the heater is only switched on if precipitation is being detected. This allows the use of solar power packages and/or batteries during the winter period. In this case we do highly recommend to monitor and control the battery capacity by the connected data logger to measure battery voltage and current. In this case it is required that the logger is equipped with a relay to switch and connect the heater battery to the heater terminals of the instrument.

Further support and consulting on request, depending on geographical location and altitude of the site.

## 1.4 Mounting

See the separate RainBal installation guide that is included in the scope of delivery and can be downloaded from the website.

## 2 Installation

See the separate RainBal installation guide that is included in the scope of delivery and can be downloaded from the website.

#### Installation for Measuring Heights of 1.0 and 1.5 m

RainBal can be mounted on a 2" threaded pole with ground plate corresponding to the HS TB series. In addition, a mechanical mount bracket HS 334 is required (3-point to inner threaded 2" pipe adapter).

See mounting Instructions: HS 334 Multi Adapter for RainBal.

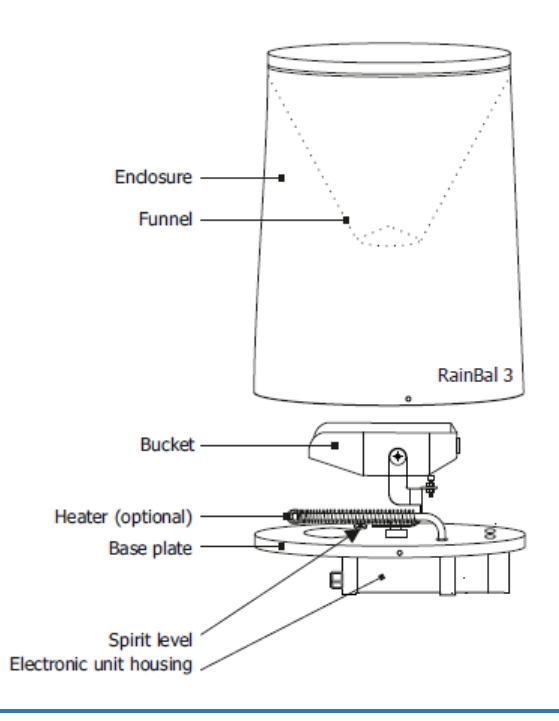

Figure 1 - Overview of sub-assemblies

| Measuring height RainBal with HS 334X adapter | Pos 9: Length 2" threaded pipe |
|-----------------------------------------------|--------------------------------|
| 1.0 m                                         | 300 mm                         |
| 1.5 m                                         | 800 mm                         |

Consult these chapters for installation instructions.

- General Requirement
- Preparing the Precipitation Gauge for Mounting
- Mounting the Precipitation Gauge on the Pedestal
- Mounting the Precipitation Gauge on a Pole Using the Pole-Mounting Adapter
- Finishing Installation 9

### 2.1 General Requirement

The site for installing a precipitation gauge should be open but not too windy. The distance from the gauge to any surrounding object should be at least twice the height of the object above the gauge orifice. As for the height of the orifice please follow local regulations and/or requirements. The most commonly used height varies between 1.0 and 1.5 m above the surrounding terrain. In any case the orifice must be placed above the maximum expected depth of snow cover. Avoid installing the precipitation gauge on a slope or the roof of buildings.

#### **Mounting the Pedestal**

- 1. Prepare a concrete base and attach three M8 bolts to it (e.g. use wall plugs and hanger bolts).
- 2. Screw three M8 nuts onto the bolts and place the ground plate (10) of the threaded pipe (9) on them (see figure Overview of sub-assemblies . Note: The ground plate is round but the HS 334 Multi-Adapter (8) is triangular.
- 3. Make the upper (instrument) flange (8) of the pedestal horizontal using a spirit level in two directions perpendicular to each other. Fix the pedestal using another three nuts and washers. Do not tighten the nuts yet.

### 2.2 Preparing the Precipitation Gauge for Mounting

Detach the enclosure (2) from the rain gauge base plate (6) loosening the screws at the bottom edge of the enclosure. Remove the bucket (3) from the base plate.

## 2.3 Mounting the Precipitation Gauge on the Pedestal

Attach the base plate (6) to the pedestal using three M8 screws. Place a spirit level on two ends of the support triangle (4) and adjust the level with the lower flange nuts if necessary. Place the spirit level on another two ends of the support triangle and repeat the procedure. Now tighten the nuts thoroughly.

#### 2.4 Mounting the Precipitation Gauge on a Pole Using the Pole-Mounting Adapter

Set the mounting adapter (8 or 11) on the pole. Do not tighten the fixing screws yet. Attach the base plate (6) to the adapter using three M8 screws. Now level the base plate (6) using a spirit level and fixing screws of the adapter. Place the spirit level on two ends of the support triangle (4) or use the built-in spirit level (17) of the precipitation gauge. Finally tighten the fixing screws of the mounting adapter.

For more details, see the separate installation instructions on 3-point to 2"- and 3-point to 4" adapter with installation poles and ground plate for mounting onto concrete.

## 2.5 Finishing Installation

- 1. Put back the bucket (3) and the enclosure (2). Mind the right position of the enclosure. Fix the enclosure tightening the screws around the lower edge.
- 2. Use your finger to check if the rain gauge has been assembled correctly: the rim of the enclosure must not touch the bucket!

## 3 Configuration

This chapter contains the following subsections:

- Interfaces 10
- External Connection 10

#### 3.1 Interfaces

RainBal is equipped with the SDI-12 version 1.4 serial interface, RS 485 and a contact voltage-free pulse output for emulation of a tipping-bucket rain gauge. RS-485 various protocols can be used, e.g. MODBUS RTU, MODBUS ASCII. For comfortable maintenance work the Bluetooth LE and USB-over-Bluetooth interface is available. The serial interfaces are both fully equipped and can be selected with the implemented protocols. Both interfaces cannot be operated simultaneously.

By default the interface is set to SDI-12 V1.4.

| Possible interface settings |            |         |            |         |            |         |
|-----------------------------|------------|---------|------------|---------|------------|---------|
| Protocol                    | SDI-12     |         | MODBUS     |         | ASCII      |         |
| Interface                   | Settings   | Address | Settings   | Address | Settings   | Address |
| SDI-12                      | 1200,7,E,1 | 0       | N/A        | N/A     | N/A        | N/A     |
| RS-485                      | 9600,8,N,1 | 0       | 9600,8,E,1 | 48      | 9600,8,N,1 | 0       |

The pulse output is available in metric and imperial units with different pulse factors. Here the behaviour of a reed contact is simulated, which is usually integrated in tipping bucket rain gauges.

The pulse output is working simultaneously to any selected interface and protocol and can also be used as redundant output to be connected to a second device.

For changing the interface or other parameters, please use the app 4 available for IOS and android smart phones.

More information see installation guide.

## 3.2 External Connection

See the separate RainBal installation guide that is included in the scope of delivery and can be downloaded from the website.

On the bottom side of the base plate there are either M12-8pol or additionally M12-4pol (for the heated version) connectors with cap to utilize and connect the delivered cables. The bar ends or open wires have to be connected to the corresponding terminals of the data logger, AWS or SCADA system. A standard length of the cables is 10 meters but a cable of customs and site specific length can be ordered upon request.

The maximun length for the cables is 15 m for M12 SAC-4pol (heater cable) and 50 m for M12-8pol (instrument supply and interfaces).

Please use the APP to switch to RS 485 mode or other settings.

## 4 Operation

This chapter contains the following subsections:

- Data Communication
- Diagnosis 341

## 4.1 Data Communication

Communication modes:

- Standard: SDI-12, Version 1.4, default address is '0'.
- Optional: RS-485: 9600bps, 8bit, no parity, 1 stop bit, default address is '0' Modbus RTU and Modbus ASCII.

| Protocols           | RainBal 200 | RainBal 314 |
|---------------------|-------------|-------------|
| SDI-12, Version 1.4 | Х           | Х           |
| RS 485 Modbus       | Х           | Х           |

#### Table 1 - Protocols

The communication mode is preset to SDI-12.

Independent of the communication protocol in use, RainBal stores all data in so-called "registers". All measured and status values and parameters are stored in the registers. The table Protocols (1) describes the most important registers that you may need in order to work with the sensor.

| Register acronym | Description                                                                                                    |
|------------------|----------------------------------------------------------------------------------------------------|
| PR               | Precipitation amount between two readings (SDI 12) M" command), after reading value is reset                                                                                               |
| PRTOT*           | Precipitation amount from power ON, or reset up to 999.99mm                                                                                                    |
| PRLAST*          | Precipitation amount of present or last precipitation event, used for validation with weight or with water and for APP and SDI12.                                                          |
| WAVG*            | Total weight of bucket                                                                                                    |
| PRINST**         | Instant precipitation between two readings with "M" command, delay is max. 10 sec.                                                                                                    |
| RI**             | Instant 10-sec rain intensity express in mm/h                                                                                                    |
| PRcor            | Corrected PR value                                                                                                    |
| PRtot            | Corrected PRTOT value                                                                                                    |
| Т                | Temperature                                                                                                    |
| TMIN             | 1-minute temperature minimum                                                                                                    |
| ТМАХ             | 1-minute temperature maximum                                                                                                    |
| TAVG             | 1-minute temperature average                                                                                                    |
| U                | Power supply                                                                                                    |
| WS               | Wind speed estimation used for corrected data                                                                                                    |
| НЕАТ             | Heating mode: 0 $\sim$ heating OFF, 1 $\sim$ heating ON, 2 $\sim$ heating ON when temperature ('T') is below THEAT, 3 $\sim$ heating ON when temperature ('T') is below THEAT and it rains |
| THEAT            | Parameter: heating temperature threshold                                                                                                    |
| IMRATIO          | Parameter: precipitation that equals one pulse                                                                                                    |

## Table 2 - Description of Registers

Note:

\* For more information on how these values vary in time, refer to figure PRTOT, PRLAST and WAVG - graphical view of variations in time 13

\*\* For more information on how these values vary in time, refer to figure RI and 1-minute precipitation – graphical view of variations in time 13.

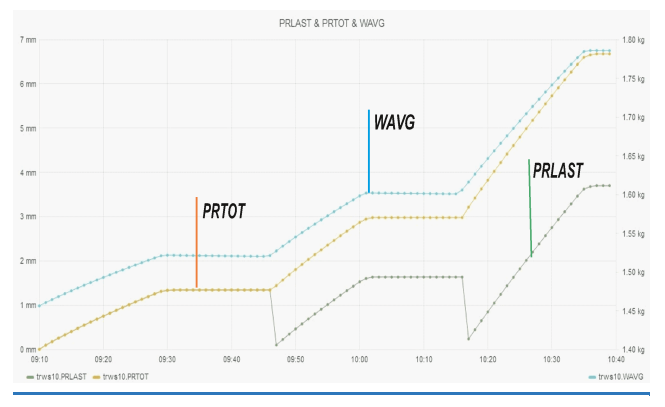

Figure 2 - PRTOT, PRLAST and WAVG - graphical view of variations in time

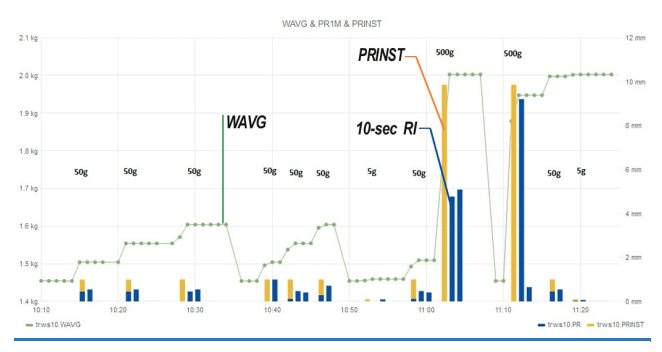

Figure 3 - RI and 1-minute precipitation - graphical view of variations in time

Follow the links for further information.

- SDI-12 13
- RS-485 301
- Table of Output Data 32

## 4.1.1 SDI-12

Only the most important commands are described here. For more information on SDI-12 protocol please visit www.sdi-12.org. In all examples in this section a represents a sensor address and ccc the 3 character CRC code, appended if data was requested with the *aMC!*, *aRC!* etc. command.

- General SDI-12 Commands 13
- SDI-12 Measurement Commands (Metric Units)
- SDI-12 Measurement Commands (Imperial Units) 18
- SDI-12 Reading Status Commands 22
- SDI-12 Verification 24
- SDI-12 Settings 24
- SDI-12 Sensor Maintenance (Extended) Commands 281
- SDI-12 Commands 29

#### 4.1.1.1 General SDI-12 Commands

| Address query |                      |
|---------------|----------------------|
| Command:      | ?!                   |
| Response:     | a <cr><lf></lf></cr> |

| Address query |                        |                    |
|---------------|------------------------|--------------------|
|               |                        |                    |
| Explanation:  | a                      | the sensor address |
|               |                        |                    |
| Example:      | ?!0 <cr><lf></lf></cr> |                    |

| Change address | Change address                                |                      |  |  |
|----------------|-----------------------------------------------|----------------------|--|--|
| Command:       | aAb!                                          |                      |  |  |
| Response:      | b <cr><lf></lf></cr>                          | b <cr><lf></lf></cr> |  |  |
|                |                                               |                      |  |  |
| Explanation:   | a                                             | the original address |  |  |
|                | b                                             | the new address      |  |  |
|                |                                               |                      |  |  |
| Example:       | 0A3!3 <cr><lf< td=""><td>&gt;</td></lf<></cr> | >                    |  |  |

| Send identification |                                                   |                          |  |
|---------------------|---------------------------------------------------|--------------------------|--|
| Command:            | aI!                                               |                          |  |
| Response:           | a14HYQUESTRAINB1011400,SN=2595 <cr><lf></lf></cr> |                          |  |
|                     |                                                   |                          |  |
| Explanation:        | HYQUEST                                           | company name             |  |
|                     | RAINB10                                           | sensor model             |  |
|                     | 11400                                             | sensor version (1.14.00) |  |
|                     | SN=2595                                           | serial number            |  |

## 4.1.1.2 SDI-12 Measurement Commands (Metric Units)

Basic data (amount of precipitation and weight)

| Basic data (amount of precipitation and weight) |                                                   |                                                                |  |
|-------------------------------------------------|---------------------------------------------------|----------------------------------------------------------------|--|
| Start measuremen                                | t                                                 |                                                                |  |
| Command:                                        | aM!                                               |                                                                |  |
|                                                 | aMC!                                              |                                                                |  |
| Response:                                       | a0003 <cr><lf< td=""><td>&gt;</td></lf<></cr>     | >                                                              |  |
|                                                 |                                                   |                                                                |  |
| Send data                                       |                                                   |                                                                |  |
| Command:                                        | aD0!                                              |                                                                |  |
| Response:                                       | a+PR±WAVG+PR                                      | TOT <cr><lf></lf></cr>                                         |  |
|                                                 | a+PR±WAVG+PRTOTccc <cr><lf></lf></cr>             |                                                                |  |
|                                                 |                                                   |                                                                |  |
| Explanation:                                    | PR                                                | amount of precipitation registered since previous reading [mm] |  |
|                                                 | WAVG                                              | weight of the bucket content [g]                               |  |
|                                                 | PRTOT                                             | total amount of precipitation [mm]                             |  |
|                                                 |                                                   |                                                                |  |
| Example                                         |                                                   |                                                                |  |
|                                                 | 0M!00003 <cr></cr>                                | <lf></lf>                                                      |  |
|                                                 | 0D0!0+0.130+                                      | 2893.481+116.443 <cr><lf></lf></cr>                            |  |
|                                                 | 0MC!00003 <cr< td=""><td>&gt;<lf></lf></td></cr<> | > <lf></lf>                                                    |  |
|                                                 | 0D0!0+2.5+49                                      | .074+2.5Dsk <cr><lf></lf></cr>                                 |  |

| Precipitation intensity and last or current rain precipitation amount |                          |  |
|-----------------------------------------------------------------------|--------------------------|--|
|                                                                       |                          |  |
| Start measurement                                                     |                          |  |
| Command:                                                              | aM1!                     |  |
|                                                                       | aMC1!                    |  |
| Response:                                                             | a0003 <cr><lf></lf></cr> |  |
|                                                                       |                          |  |
| Send data                                                             |                          |  |

| Precipitation intensity and last or current rain precipitation amount |                                                                                   |                                                                                  |
|-----------------------------------------------------------------------|-----------------------------------------------------------------------------------|----------------------------------------------------------------------------------|
| Command:                                                              | aD0!                                                                              |                                                                                  |
| Response:                                                             | a+PRLAST+RIINST+RI <cr><lf><br/>a+PRLAST+RIINST+RIccc<cr><lf></lf></cr></lf></cr> |                                                                                  |
|                                                                       |                                                                                   |                                                                                  |
| Explanation:                                                          | PRLAST                                                                            | amount of precipitation registered during current or previous precipitation [mm] |
|                                                                       | RIINST                                                                            | instantaneous precipitation intensity [mm/h]                                     |
|                                                                       | RI                                                                                | one-minute precipitation intensity [mm/h]                                        |
|                                                                       |                                                                                   |                                                                                  |
| Example                                                               |                                                                                   |                                                                                  |
|                                                                       | 0M1!00003 <cr><lf></lf></cr>                                                      |                                                                                  |
|                                                                       | 0D0!0+3.794+2.5+1.3 <cr><lf></lf></cr>                                            |                                                                                  |
|                                                                       | 0MC1!00003 <c< td=""><td>R&gt;<lf></lf></td></c<>                                 | R> <lf></lf>                                                                     |
|                                                                       | 0D0!0+2.5+0+0BrY <cr><lf></lf></cr>                                               |                                                                                  |

| Temperature and service data |                                                   |                                           |
|------------------------------|---------------------------------------------------|-------------------------------------------|
|                              |                                                   |                                           |
| Start measuremen             | t                                                 |                                           |
| Command:                     | aM2!                                              |                                           |
|                              | aMC2!                                             |                                           |
| Response:                    | a0006 <cr><lf></lf></cr>                          |                                           |
|                              |                                                   |                                           |
| Send data                    |                                                   |                                           |
| Command:                     | aD0!                                              |                                           |
| Response:                    | a±T±TMIN±TAVG±TMAX+U+STATUS <cr><lf></lf></cr>    |                                           |
|                              | a±T±TMIN±TAVG±TMAX+U+STATUSccc <cr><lf></lf></cr> |                                           |
|                              |                                                   |                                           |
| Explanation:                 | Т                                                 | temperature [°C]                          |
|                              | TMIN                                              | one-minute temperature minimum value [°C] |

| Temperature and service data |                                                    |                                                 |
|------------------------------|----------------------------------------------------|-------------------------------------------------|
|                              | TAVG                                               | one-minute temperature average value [°C]       |
|                              | TMAX                                               | one-minute temperature maximum value [°C]       |
|                              | U                                                  | internal power supply voltage [V]               |
|                              | STATUS                                             | various status data [-]                         |
|                              |                                                    |                                                 |
| Example                      |                                                    |                                                 |
|                              | 0M2!00006 <cr><lf></lf></cr>                       |                                                 |
|                              | 0D0!0+10.80+10.80+10.81+3.327+1 <cr><lf></lf></cr> |                                                 |
|                              | 0MC2!00006 <cr><lf></lf></cr>                      |                                                 |
|                              | 0D0!0+21.85+                                       | 21.84+21.85+21.85+3.306+1DmY <cr><lf></lf></cr> |

| Corrected precipitation amount data |                                                                                     |                                                 |  |  |
|-------------------------------------|-------------------------------------------------------------------------------------|-------------------------------------------------|--|--|
|                                     |                                                                                     |                                                 |  |  |
| Start measuremer                    | it                                                                                  |                                                 |  |  |
| Command:                            | aM3!<br>aMC3!                                                                       | aM3!<br>aMC3!                                   |  |  |
| Response:                           | a0003 <cr><lh< td=""><td>?&gt;</td></lh<></cr>                                      | ?>                                              |  |  |
|                                     |                                                                                     |                                                 |  |  |
| Send data                           |                                                                                     |                                                 |  |  |
| Command:                            | aD0!                                                                                |                                                 |  |  |
| Response:                           | a+PRcor+PRTOTcor+WS <cr><lf><br/>a+PRcor+PRTOTcor+WSccc<cr><lf></lf></cr></lf></cr> |                                                 |  |  |
|                                     |                                                                                     |                                                 |  |  |
| Explanation:                        | PRcor                                                                               | corrected amount of precipitation [mm]          |  |  |
|                                     | PRTOTcor                                                                            | corrected total amount of precipitation [mm]    |  |  |
|                                     | WS                                                                                  | estimate of wind speed [dimensionless quantity] |  |  |
|                                     | -                                                                                   | ·                                               |  |  |
| Example                             |                                                                                     |                                                 |  |  |

| Corrected precipitation amount data |                                             |  |
|-------------------------------------|---------------------------------------------|--|
|                                     | 0M3!00003 <cr><lf></lf></cr>                |  |
|                                     | 0D0!0+0.150+121.511+2.3 <cr><lf></lf></cr>  |  |
|                                     | 0MC3!00003 <cr><lf></lf></cr>               |  |
|                                     | 0D0!0+2.677+2.677+0.9KDC <cr><lf></lf></cr> |  |

| Instantaneous precipitation amount |                                                   |                                  |
|------------------------------------|---------------------------------------------------|----------------------------------|
|                                    |                                                   |                                  |
| Start measuremer                   | nt                                                |                                  |
| Command:                           | aM4!                                              |                                  |
|                                    | aMC4!                                             |                                  |
| Response:                          | a0001 <cr><lf< td=""><td>&gt;</td></lf<></cr>     | >                                |
|                                    |                                                   |                                  |
| Send data                          |                                                   |                                  |
| Command:                           | aD0!                                              |                                  |
| Response:                          | a+PRINST <cr><lf></lf></cr>                       |                                  |
|                                    | a+PRINSTccc <cr><lf></lf></cr>                    |                                  |
|                                    |                                                   |                                  |
| Explanation:                       | PRINST                                            | instantaneous precipitation [mm] |
|                                    |                                                   |                                  |
| Example                            |                                                   |                                  |
|                                    | 0M4!00001 <cr><lf></lf></cr>                      |                                  |
|                                    | 0D0!0+0.251<                                      | CR> <lf></lf>                    |
|                                    | 0MC4!00001 <c< td=""><td>R&gt;<lf></lf></td></c<> | R> <lf></lf>                     |
|                                    | 0D0!0+2.51`u                                      | <cr><lf></lf></cr>               |

### 4.1.1.3 SDI-12 Measurement Commands (Imperial Units)

Basic data (amount of precipitation and weight), imperial units

Start measurement

| Basic data (amount of precipitation and weight), imperial units |                                                                                       |                                                                |  |  |
|-----------------------------------------------------------------|---------------------------------------------------------------------------------------|----------------------------------------------------------------|--|--|
| Command:                                                        | aM5!<br>aMC5!                                                                         | aM5!<br>aMC5!                                                  |  |  |
| Response:                                                       | a0003 <cr><lf< td=""><td>'&gt;</td></lf<></cr>                                        | '>                                                             |  |  |
|                                                                 |                                                                                       |                                                                |  |  |
| Send data                                                       |                                                                                       |                                                                |  |  |
| Command:                                                        | aD0!                                                                                  |                                                                |  |  |
| Response:                                                       | a+I_R±I_WAVG+I_PRTOT <cr><lf><br/>a+I_R±I_WAVG+I_PRTOTccc<cr><lf></lf></cr></lf></cr> |                                                                |  |  |
|                                                                 |                                                                                       |                                                                |  |  |
| Explanation:                                                    | I_PR                                                                                  | amount of precipitation registered since previous reading [in] |  |  |
|                                                                 | I_WAVG                                                                                | weight of the bucket content [oz]                              |  |  |
|                                                                 | I_PRTOT                                                                               | total amount of precipitation [in]                             |  |  |
|                                                                 | ·                                                                                     |                                                                |  |  |
| Example                                                         |                                                                                       |                                                                |  |  |
|                                                                 | 0M5!00003 <cr><lf></lf></cr>                                                          |                                                                |  |  |
|                                                                 | 0D0!0+0.00512+102.06454+4.58437 <cr><lf></lf></cr>                                    |                                                                |  |  |
|                                                                 | 0MC5!00003 <cr><lf></lf></cr>                                                         |                                                                |  |  |
|                                                                 | 000:0+0.0983                                                                          | 971./JU027U.1900IACI <ck <="" \lf="" td=""></ck>               |  |  |

| Precipitation intensity and last or current rain precipitation amount, imperial units |                          |  |
|---------------------------------------------------------------------------------------|--------------------------|--|
|                                                                                       |                          |  |
| Start measuremer                                                                      | nt                       |  |
| Command:                                                                              | aM6!<br>aMC6!            |  |
| Response:                                                                             | a0003 <cr><lf></lf></cr> |  |
|                                                                                       |                          |  |
| Send data                                                                             |                          |  |
| Command:                                                                              | aD0!                     |  |

| Precipitation intensity and last or current rain precipitation amount, imperial units |                                                   |                                                                                  |
|---------------------------------------------------------------------------------------|---------------------------------------------------|----------------------------------------------------------------------------------|
| Response:                                                                             | a+I_PRLAST+I_RIINST+I_RI <cr><lf></lf></cr>       |                                                                                  |
|                                                                                       | a+I_PRLAST+I                                      | _RIINST+I_RIccc <cr><lf></lf></cr>                                               |
|                                                                                       |                                                   |                                                                                  |
| Explanation:                                                                          | I_PRLAST                                          | amount of precipitation registered during current or previous precipitation [in] |
|                                                                                       | I_RIINST                                          | instantaneous precipitation intensity [in/h]                                     |
|                                                                                       | I_RI                                              | one-minute precipitation intensity [in/h]                                        |
|                                                                                       |                                                   |                                                                                  |
| Example                                                                               |                                                   |                                                                                  |
|                                                                                       | 0M6!00003 <cr><lf></lf></cr>                      |                                                                                  |
|                                                                                       | 0D0!0+0.14937+0.09843+0.05118 <cr><lf></lf></cr>  |                                                                                  |
|                                                                                       | 0MC6!00003 <c< td=""><td>R&gt;<lf></lf></td></c<> | R> <lf></lf>                                                                     |
|                                                                                       | 0D0!0+0.0983                                      | 9+0.000+0.000E}g <cr><lf></lf></cr>                                              |

| Temperature and service data, imperial units |                                                           |                                           |  |
|----------------------------------------------|-----------------------------------------------------------|-------------------------------------------|--|
|                                              |                                                           |                                           |  |
| Start measuremer                             | nt                                                        |                                           |  |
| Command:                                     | aM7!                                                      |                                           |  |
|                                              | aMC7!                                                     |                                           |  |
| Response:                                    | a0006 <cr><lf< td=""><td>&gt;</td></lf<></cr>             | >                                         |  |
|                                              |                                                           |                                           |  |
| Send data                                    |                                                           |                                           |  |
| Command:                                     | aD0!                                                      |                                           |  |
| Response:                                    | a±I_T±I_TMIN±I_TAVG±I_TMAX+U+STATUS <cr><lf></lf></cr>    |                                           |  |
|                                              | a±I_T±I_TMIN±I_TAVG±I_TMAX+U+STATUSccc <cr><lf></lf></cr> |                                           |  |
|                                              | 1                                                         |                                           |  |
| Explanation:                                 | I_T                                                       | temperature [°F]                          |  |
|                                              | I_TMIN                                                    | one-minute temperature minimum value [°F] |  |
|                                              | I_TAVG                                                    | one-minute temperature average value [°F] |  |

## © 2023 | KISTERS

| Temperature and service data, imperial units |                                                             |                                           |
|----------------------------------------------|-------------------------------------------------------------|-------------------------------------------|
|                                              | I_TMAX                                                      | one-minute temperature maximum value [°F] |
|                                              | U                                                           | internal power supply voltage [V]         |
|                                              | STATUS                                                      | various status data [-]                   |
|                                              |                                                             |                                           |
| Example                                      |                                                             |                                           |
|                                              | 0M7!00006 <cr><lf></lf></cr>                                |                                           |
|                                              | 0D0!0+51.44+51.44+51.46+3.327+1 <cr><lf></lf></cr>          |                                           |
|                                              | 0MC7!00006 <cr><lf></lf></cr>                               |                                           |
|                                              | 0D0!0+71.31+71.29+71.31+71.31+3.306+1BRQ <cr><lf></lf></cr> |                                           |

| Corrected precipitation amount data, imperial units |                                               |                                                 |  |
|-----------------------------------------------------|-----------------------------------------------|-------------------------------------------------|--|
|                                                     |                                               |                                                 |  |
| Start measuremen                                    | t                                             |                                                 |  |
| Command:                                            | aM8!<br>aMC8!                                 |                                                 |  |
| Response:                                           | a0003 <cr><lf< td=""><td>&gt;</td></lf<></cr> | >                                               |  |
|                                                     |                                               |                                                 |  |
| Send data                                           |                                               |                                                 |  |
| Command:                                            | aD0!                                          |                                                 |  |
| Response:                                           | a+I_PRcor+I_PRTOTcor+WS <cr><lf></lf></cr>    |                                                 |  |
|                                                     | a+I_PRcor+I_PRTOTcor+WSccc <cr><lf></lf></cr> |                                                 |  |
|                                                     |                                               |                                                 |  |
| Explanation:                                        | I_PRcor                                       | corrected amount of precipitation [in]          |  |
|                                                     | I_PRTOTcor                                    | corrected total amount of precipitation [in]    |  |
|                                                     | WS                                            | estimate of wind speed [dimensionless quantity] |  |
|                                                     |                                               |                                                 |  |
| Example                                             |                                               |                                                 |  |
|                                                     | OM8!00003 <cr><lf></lf></cr>                  |                                                 |  |

| Corrected precipitation amount data, imperial units |                                               |  |
|-----------------------------------------------------|-----------------------------------------------|--|
|                                                     | 0D0!0+0.00591+4.78390+2.3 <cr><lf></lf></cr>  |  |
|                                                     | 0MC8!00003 <cr><lf></lf></cr>                 |  |
|                                                     | 0D0!0+0.09839+0.20378+0FYY <cr><lf></lf></cr> |  |
|                                                     |                                               |  |

| Instantaneous precipitation amount, imperial units |                                                   |                                         |
|----------------------------------------------------|---------------------------------------------------|-----------------------------------------|
|                                                    |                                                   |                                         |
| Start measuremer                                   | nt                                                |                                         |
| Command:                                           | aM9!                                              |                                         |
|                                                    | амсэ!                                             |                                         |
| Response:                                          | B0001 <cr><lf< td=""><td>&gt;</td></lf<></cr>     | >                                       |
|                                                    |                                                   |                                         |
| Send data                                          |                                                   |                                         |
| Command:                                           | aD0!                                              |                                         |
| Response:                                          | a+I_PRINST <cr><lf></lf></cr>                     |                                         |
|                                                    | a+I_PRINSTccc <cr><lf></lf></cr>                  |                                         |
|                                                    | 1                                                 |                                         |
| Explanation:                                       | I_PRINST                                          | instantaneous precipitation amount [in] |
|                                                    |                                                   |                                         |
| Example                                            |                                                   |                                         |
|                                                    | 0M9!00001 <cr< td=""><td>&gt;<lf></lf></td></cr<> | > <lf></lf>                             |
|                                                    | 0D0!0+0.0098                                      | 8 <cr><lf></lf></cr>                    |
|                                                    | 0MC9!00001 <c< td=""><td>R&gt;<lf></lf></td></c<> | R> <lf></lf>                            |
|                                                    | 0D0!0+0.0984                                      | 3F^z <cr><lf></lf></cr>                 |

## 4.1.1.4 SDI-12 Reading Status Commands

| Reading status byte (mapped per bit) |                             |  |
|--------------------------------------|-----------------------------|--|
| Command:                             | aR0!<br>aRC0!               |  |
| Response:                            | a+STATUS <cr><lf></lf></cr> |  |

| Reading status byte (mapped per bit) |                                           |                                 |
|--------------------------------------|-------------------------------------------|---------------------------------|
|                                      | a+STATUSccc <cr><lf></lf></cr>            |                                 |
|                                      |                                           |                                 |
| Explanation:                         | STATUS                                    | status register, mapped per bit |
|                                      | -                                         |                                 |
| Example:                             | 0R0!0+1 <cr>&lt;<br/>0RC0!0+1Bo_&lt;</cr> | LF><br>CR> <lf></lf>            |

| Reading status bit | ts                 |                                               |
|--------------------|--------------------|-----------------------------------------------|
| Command:           | aR1!               |                                               |
|                    |                    |                                               |
| Response:          | a+STATUS0+ST       | ATUS1+STATUS2+STATUS3+STATUS4+STATUS5+STATUS6 |
|                    | +STATUS7 <cr></cr> | <lf></lf>                                     |
|                    | a+STATUS0+ST       | ATUS1+STATUS2+STATUS3+STATUS4+STATUS5+STATUS6 |
|                    | +STATUS7ccc<       | CR> <lf></lf>                                 |
|                    |                    |                                               |
| Explanation:       | STATUS0            | 1: activated                                  |
|                    | STATUS1            | 1: 80% of bucket capacity reached             |
|                    | STATUS2            | 1: unexpected restart detected                |
|                    | STATUS3            | (reserved)                                    |
|                    | STATUS4            | 1: heater is on                               |
|                    | STATUS5            | (reserved)                                    |
|                    | STATUS6            | (reserved)                                    |
|                    | STATUS7            | (reserved)                                    |
|                    |                    |                                               |
| Example:           | 0R1!0+1+0+0+       | 0+0+0+0 <cr><lf></lf></cr>                    |
|                    | 0RC1!0+1+0+0       | +0+0+0+0GuL <cr><lf></lf></cr>                |

## 4.1.1.5 SDI-12 Verification

| Verification       |                                               |                                                                                           |
|--------------------|-----------------------------------------------|-------------------------------------------------------------------------------------------|
|                    |                                               |                                                                                           |
| Start verification |                                               |                                                                                           |
| Command:           | aV!                                           |                                                                                           |
| Response:          | a0001 <cr><lf< td=""><td>&gt;</td></lf<></cr> | >                                                                                         |
|                    |                                               |                                                                                           |
| Send verification  | data                                          |                                                                                           |
| Command:           | aD0!                                          |                                                                                           |
| Response:          | a+PRLAST <cr><lf></lf></cr>                   |                                                                                           |
|                    |                                               |                                                                                           |
| Explanation:       | PRLAST                                        | amount of precipitation registered during verification (mm or in, depending on UNITS set) |
|                    |                                               |                                                                                           |
| Example            |                                               |                                                                                           |
|                    | 0V!00001 <cr><br/>0D0!0+2.508&lt;</cr>        | <lf><br/>CR&gt;<lf></lf></lf>                                                             |

For more information on the sensor verification procedure consult ch. Maintenance 3.

## 4.1.1.6 SDI-12 Settings

| Setting measurement units |                        |                    |
|---------------------------|------------------------|--------------------|
| Command:                  | aXset 190 B!           |                    |
| Response:                 | aOK <cr><lf></lf></cr> |                    |
|                           |                        |                    |
| Explanation:              | UNITS                  | measurement units: |
|                           |                        | 0: metric          |
|                           |                        | 1: imperial        |
|                           |                        | ·                  |

| Setting measurement units |                                    |
|---------------------------|------------------------------------|
| Example:                  | 0Xset 190 1!00K <cr><lf></lf></cr> |

| Setting the amount of precipitation corresponding to one pulse on contact output |                        |                                                                                  |
|----------------------------------------------------------------------------------|------------------------|----------------------------------------------------------------------------------|
| Command:                                                                         | aXset 176 IM           | IPRATIO!                                                                         |
| Response:                                                                        | aOK <cr><lf></lf></cr> |                                                                                  |
|                                                                                  |                        |                                                                                  |
| Explanation:                                                                     | IMPRATIO               | amount of precipitation corresponding to one pulse on contact output (0.01 1 mm) |
|                                                                                  |                        |                                                                                  |
| Example:                                                                         | 0Xset 176 0.           | 1!00K <cr><lf></lf></cr>                                                         |

| Setting the temperature threshold for heating |                        |                                                            |  |
|-----------------------------------------------|------------------------|------------------------------------------------------------|--|
| Command:                                      | aXset 5 THEA           | aXset 5 THEAT!                                             |  |
| Response:                                     | aOK <cr><lf></lf></cr> |                                                            |  |
|                                               |                        |                                                            |  |
| Explanation:                                  | THEAT                  | the temperature below which the heater is switched on [°C] |  |
|                                               |                        |                                                            |  |
| Example:                                      | 0Xset 5 2.5!           | 0OK <cr><lf></lf></cr>                                     |  |

| Setting the heating mode |                        |                                                                         |  |
|--------------------------|------------------------|-------------------------------------------------------------------------|--|
| Command:                 | aXset 4 HEAT!          |                                                                         |  |
| Response:                | aOK <cr><lf></lf></cr> |                                                                         |  |
|                          |                        |                                                                         |  |
| Explanation:             | HEAT                   | heating mode:                                                           |  |
|                          |                        | 0: permanently off                                                      |  |
|                          |                        | 1: permanently on                                                       |  |
|                          |                        | 2: on if temperature is below threshold                                 |  |
|                          |                        | 3: on if temperature is below threshold and if it is raining or snowing |  |

| Setting the heating mode |                                  |  |
|--------------------------|----------------------------------|--|
|                          |                                  |  |
| Example:                 | 0Xset 4 3!00K <cr><lf></lf></cr> |  |

| Setting the communication protocol on RS-485 interface |                                  |                                   |  |  |  |
|--------------------------------------------------------|----------------------------------|-----------------------------------|--|--|--|
| Command:                                               | aXset 3 RS485!                   |                                   |  |  |  |
| Response:                                              | aOK <cr><lf></lf></cr>           |                                   |  |  |  |
|                                                        |                                  |                                   |  |  |  |
| Explanation:                                           | RS485                            | communication protocol on RS-485: |  |  |  |
|                                                        |                                  | 0: no RS-485 interface            |  |  |  |
|                                                        |                                  | 1: MODBUS RTU                     |  |  |  |
|                                                        | 2: MODBUS ASCII                  |                                   |  |  |  |
|                                                        |                                  | 3: HyQuest protocol               |  |  |  |
|                                                        |                                  | 4: SDI-12                         |  |  |  |
|                                                        |                                  | 5: User 1                         |  |  |  |
|                                                        |                                  | 6: VAISALA VRG                    |  |  |  |
|                                                        |                                  |                                   |  |  |  |
| Example:                                               | 0Xset 3 1!00K <cr><lf></lf></cr> |                                   |  |  |  |

| Setting the serial communication parameters |                                      |                                                                           |  |
|---------------------------------------------|--------------------------------------|---------------------------------------------------------------------------|--|
|                                             |                                      |                                                                           |  |
| Setting the Baud r                          | ate                                  |                                                                           |  |
| Command:                                    | aXset 48 BAUD!                       |                                                                           |  |
| Response:                                   | aOK <cr><lf></lf></cr>               |                                                                           |  |
|                                             |                                      |                                                                           |  |
| Explanation:                                | BAUD                                 | Baud rate (300, 600, 1200, 2400, 4800, 9600, 19200, 38400, 57600, 115200) |  |
|                                             |                                      |                                                                           |  |
| Example:                                    | 0Xset 48 1200!00K <cr><lf></lf></cr> |                                                                           |  |
|                                             |                                      |                                                                           |  |
| Setting number of                           | data bits                            |                                                                           |  |

| Setting the serial communication parameters |                                   |                                     |  |
|---------------------------------------------|-----------------------------------|-------------------------------------|--|
| Command:                                    | aXset 49 DATA!                    |                                     |  |
| Response:                                   | aOK <cr><lf></lf></cr>            |                                     |  |
|                                             | 2                                 |                                     |  |
| Explanation:                                | DATA                              | number of data bits (5, 6, 7, 8, 9) |  |
|                                             |                                   |                                     |  |
| Example:                                    | 0Xset 49 7!0                      | OK <cr><lf></lf></cr>               |  |
|                                             | 2                                 |                                     |  |
| Setting parity                              |                                   |                                     |  |
| Command:                                    | aXset 50 PARITY!                  |                                     |  |
| Response:                                   | aOK <cr><lf></lf></cr>            |                                     |  |
|                                             | 2                                 |                                     |  |
| Explanation:                                | PARITY                            | parity (n, e, o)                    |  |
|                                             |                                   |                                     |  |
| Example:                                    | 0Xset 50 e!00K <cr><lf></lf></cr> |                                     |  |
|                                             |                                   |                                     |  |
| Setting number of                           | stop bits                         |                                     |  |
| Command:                                    | aXset 51 STOP!                    |                                     |  |
| Response:                                   | aOK <cr><lf></lf></cr>            |                                     |  |
|                                             |                                   |                                     |  |
| Explanation:                                | STOP                              | number of stop bits (1, 2)          |  |
|                                             |                                   |                                     |  |
| Example:                                    | 0Xset 51 1!00K <cr><lf></lf></cr> |                                     |  |

## Getting and setting measurement parameters

Getting measurement parameters

| Getting and setting measurement parameters |                                                |                                                         |  |  |
|--------------------------------------------|------------------------------------------------|---------------------------------------------------------|--|--|
| Command:                                   | aXmsg M!<br>aXmsg Mi!                          |                                                         |  |  |
| Response:                                  | aLIST <cr><lf< td=""><td>&gt;</td></lf<></cr>  | >                                                       |  |  |
|                                            |                                                |                                                         |  |  |
| Explanation:                               | i                                              | the number of an additional measurement (19)            |  |  |
|                                            | LIST                                           | a semicolon-separated list of internal register numbers |  |  |
|                                            |                                                |                                                         |  |  |
| Example:                                   | 0Xmsg M!0145;146;157 <cr><lf></lf></cr>        |                                                         |  |  |
|                                            | 0Xmsg M5!0241;252;243 <cr><lf></lf></cr>       |                                                         |  |  |
|                                            |                                                |                                                         |  |  |
| Setting measurem                           | ent parameters                                 |                                                         |  |  |
| Command:                                   | aXmsg M LIST!                                  |                                                         |  |  |
|                                            | aXmsg Mi LIST!                                 |                                                         |  |  |
| Response:                                  | aOK <cr><lf></lf></cr>                         |                                                         |  |  |
|                                            |                                                |                                                         |  |  |
| Explanation:                               | i the number of an additional measurement (19) |                                                         |  |  |
|                                            | LIST                                           | a semicolon-separated list of internal register numbers |  |  |
|                                            |                                                |                                                         |  |  |
| Example:                                   | 0Xmsg M5 241;252;243!00K <cr><lf></lf></cr>    |                                                         |  |  |

### 4.1.1.7 SDI-12 Sensor Maintenance (Extended) Commands

| Resetting PRTOT and PRLAST values |                                                                                                    |  |  |
|-----------------------------------|----------------------------------------------------------------------------------------------------|--|--|
| Command:                          | aXclear!                                                                                                    |  |  |
| Response:                         | aOK <cr><lf></lf></cr>                                                                                                    |  |  |
|                                   |                                                                                                    |  |  |
| Explanation:                      | Both <b>PRTOT</b> and <b>PRLAST</b> values (total precipitation amount and current/previous precipitation amount) are set to zero. The axclear! command performs the same action as Data reset in the KISTERS PreciBal (RainBal) App 4. |  |  |

| Resetting PRTOT and PRLAST values |                                |  |  |
|-----------------------------------|--------------------------------|--|--|
|                                   |                                |  |  |
| Example:                          | 0Xclear!00K <cr><lf></lf></cr> |  |  |

## 4.1.1.8 SDI-12 Commands

| Identify measurer | ment commands                                                                                 |                                                                  |  |
|-------------------|-----------------------------------------------------------------------------------------------|------------------------------------------------------------------|--|
| Command:          | aIM!<br>aIMi!<br>aIV!                                                                         |                                                                  |  |
|                   | etc.                                                                                          |                                                                  |  |
| Response:         | a000n <cr><lf></lf></cr>                                                                      |                                                                  |  |
|                   |                                                                                               |                                                                  |  |
| Explanation:      | i                                                                                             | the number of an additional measurement (19)                     |  |
|                   | n                                                                                             | the number of measurement values the sensor will take and return |  |
|                   |                                                                                               |                                                                  |  |
| Examples:         | 0IM!00003 <cr><lf><br/>0IM2!00006<cr><lf><br/>0IV!00001<cr><lf></lf></cr></lf></cr></lf></cr> |                                                                  |  |
|                   |                                                                                               |                                                                  |  |

| Identify measurement parameter commands |                                                                       |                                              |  |  |
|-----------------------------------------|-----------------------------------------------------------------------|----------------------------------------------|--|--|
| Command:                                | aIM_ppp!                                                              |                                              |  |  |
|                                         | aIV_ppp!<br>etc.                                                      |                                              |  |  |
| Response:                               | a, ID, UNIT, REGNO, TYPE, ATTR, DECIMAL, MIN, MAX; <cr><lf></lf></cr> |                                              |  |  |
|                                         |                                                                       |                                              |  |  |
| Explanation:                            | i                                                                     | the number of an additional measurement (19) |  |  |
|                                         | qqq                                                                   | the order number of a measured parameter     |  |  |
|                                         | ID                                                                    | concise identification of the parameter      |  |  |

| Identify measurement parameter commands |                                                                                                    |                                                                 |  |  |
|-----------------------------------------|----------------------------------------------------------------------------------------------------|-----------------------------------------------------------------|--|--|
|                                         | UNIT                                                                                                    | unit of measurement                                             |  |  |
|                                         | REGNO                                                                                                    | nternal register number                                         |  |  |
|                                         | TYPE                                                                                                    | internal data type (e.g. FLOAT, UINT8, UINT32, CHAR, BOOL etc.) |  |  |
|                                         | attribute (RO: read only, RW: read/write)                                                                                                   |                                                                 |  |  |
|                                         | DECIMAL                                                                                                    | decimal places                                                  |  |  |
|                                         | MIN                                                                                                    | minimum possible value                                          |  |  |
|                                         | МАХ                                                                                                    | maximum possible value                                          |  |  |
|                                         | •                                                                                                    |                                                                 |  |  |
| Examples:                               | <pre>OIM_001!0,PR,mm,145,FLOAT,RO,3,0,9999, ;<cr><lf><br/>OIM_002!0,WAVG,g,146,FLOAT,RO,3,-60000,60000, ;<cr><lf></lf></cr></lf></cr></pre> |                                                                 |  |  |
|                                         |                                                                                                    |                                                                 |  |  |
|                                         | 0IV_001!0,PRLAST,mm,156,FLOAT,R0,3,0,9999, ; <cr><lf></lf></cr>                                                                             |                                                                 |  |  |
|                                         | etc.                                                                                                    |                                                                 |  |  |

#### 4.1.2 RS-485

Over RS-485 three main protocols are available: MODBUS (RTU, ASCII), SDI-12. You can select the protocol by setting the **RS485** parameter to the desired value.

- SDI-12 Protocol over RS-485 3
- ASCII Protocol 30
- MODBUS Protocol 31

#### 4.1.2.1 SDI-12 Protocol over RS-485

Commands and responses are the same as those on the SDI-12 (13) interface. Initial BREAK is not required.

#### 4.1.2.2 ASCII Protocol

Only the request of a basic set of data commands is implemented. **Note**, that unlike SDI-12 and MODBUS, the ASCII protocol provides integer values only; that is why precipitation amounts are in micrometres and the weight is in milligrams. The ASCII protocol shares its address with the SDI-12 protocol.

| Requesting basic data (amount of precipitation and weight) |                                                                                       |                                   |  |
|------------------------------------------------------------|---------------------------------------------------------------------------------------|-----------------------------------|--|
| Command:                                                   | <enq>a<cr></cr></enq>                                                                 |                                   |  |
| Response:                                                  | <soh>a<stx>PR<tab>WAVG<tab>PRTOT<etx><cr><lf></lf></cr></etx></tab></tab></stx></soh> |                                   |  |
|                                                            |                                                                                       |                                   |  |
| Explanation:                                               | PR amount of precipitation registered since previous reading [µm]                     |                                   |  |
|                                                            | WAVG                                                                                  | weight of the bucket content [mg] |  |

| Requesting basic data (amount of precipitation and weight) |       |                                    |
|------------------------------------------------------------|-------|------------------------------------|
|                                                            | PRTOT | total amount of precipitation [µm] |

#### 4.1.2.3 MODBUS Protocol

The default (factory preset) device address is **48**. Use function code **04** (read input registers) to read data from the sensor. For list of registers see the table below. Since all measurements are of type float, read two consecutive registers to get a value. For more information on MODBUS protocol, please visit www.modbus.org.

#### Note:

- 1. To change the address use the corresponding SDI-12 command (ch. Reset/Clear Cumulative Precipitation Counters 33) or the KISTERS PreciBal (RainBal) App 44.
- The MODBUS protocol shares the address with the SDI-12 protocol but its interpretation is different: While the SDI-12 address is a character, the MODBUS address represents the ASCII code of the SDI-12 address (e.g. SDI-12 address 0 = MODBUS address 48).

| MODBUS input registers (function code 04) |                                                                                                    |                  |                |           |  |
|-------------------------------------------|----------------------------------------------------------------------------------------------------|------------------|----------------|-----------|--|
| Measurement<br>name                       | Explanation                                                                                               | Register address | Register count | Data type |  |
| PR                                        | amount of precipitation registered since recent<br>power-on or software restart of the instrument<br>[mm] | 290              | 2              | float     |  |
| WAVG                                      | weight of the bucket content [g]                                                                          | 292              | 2              | float     |  |
| TAVG                                      | one-minute temperature average value [°C]                                                                 | 294              | 2              | float     |  |
| PRLAST                                    | amount of precipitation registered during current or previous precipitation [mm]                          | 312              | 2              | float     |  |
| PRTOT                                     | total amount of precipitation [mm]                                                                        | 314              | 2              | float     |  |
| I_PR                                      | amount of precipitation registered since recent<br>power-on or software restart of the instrument<br>[in] | 482              | 2              | float     |  |
| I_PRLAST                                  | amount of precipitation registered during current or previous precipitation [in]                          | 484              | 2              | float     |  |
| I_PRTOT                                   | total amount of precipitation [in]                                                                        | 486              | 2              | float     |  |
| I_TAVG                                    | one-minute temperature average value [°F]                                                                 | 490              | 2              | float     |  |
| I_WAVG                                    | weight of the bucket content [oz]                                                                         | 504              | 2              | float     |  |

## 4.1.3 Table of Output Data

(Configuration parameters are highlighted.)

| Internal<br>register<br>number | Register<br>name | Description                                         | Unit | Range                                                                                                    | Resolution | Туре   |
|--------------------------------|------------------|-----------------------------------------------------|------|----------------------------------------------------------------------------------------------------|------------|--------|
| 3                              | RS485            | Communication protocol on RS-485<br>interface       | -    | 0: no RS-485 intfc.<br>1: MODBUS RTU<br>2: MODBUS ASCII<br>3: HyQuest protocol<br>4: SDI-12<br>5: User 1<br>6: VAISALA VRG                | 1          | uint8  |
| 4                              | HEAT             | Heating mode                                        | -    | 0: permanently off<br>1: permanently on<br>2: on if Ta <theat<br>3: on if Ta<theat<br>and is raining or<br/>snowing</theat<br></theat<br> | 1          | uint8  |
| 5                              | THEAT            | Temperature threshold for heating                   | °C   | -70 125                                                                                                    | 0.1        | float  |
| 48                             | BAUD             | Baud rate (RS-485)                                  | baud | 300 115200                                                                                                    | N/A        | uint32 |
| 49                             | DATABIT          | Number of data bits (RS-485)                        | -    | 5 9                                                                                                    | 1          | uint8  |
| 50                             | PARITY           | Parity (RS-485)                                     | -    | n,e,o                                                                                                    | N/A        | char   |
| 51                             | STOPBIT          | Number of stop bits                                 | -    | 1 2                                                                                                    | 1          | uint8  |
| 64                             | U                | Internal power supply voltage                       | V    | 0 5                                                                                                    | 0.001      | float  |
| 65                             | Т                | Temperature                                         | °C   | -50 70                                                                                                    | 0.01       | float  |
| 66                             | STATUS           | Status data (values of registers<br>STATUSOSTATUS7) | -    | 0 255                                                                                                    | 1          | uint8  |
| 80                             | STATUSO          | 1: Sensor activated                                 | -    | 01                                                                                                    | 1          | bool   |
| 81                             | STATUS1          | 1: 80% of bucket capacity reached                   | -    | 01                                                                                                    | 1          | bool   |
| 82                             | STATUS2          | 1: Unexpected restart detected                      | -    | 0 1                                                                                                    | 1          | bool   |
| 83                             | STATUS3          | reserved                                            | -    | 0 1                                                                                                    | 1          | bool   |
| 84                             | STATUS4          | 1: heater is on                                     | -    | 0 1                                                                                                    | 1          | bool   |

| Internal<br>register<br>number | Register<br>name | Description                                                                       | Unit | Range                    | Resolution | Туре  |
|--------------------------------|------------------|-----------------------------------------------------------------------------------|------|--------------------------|------------|-------|
| 85                             | STATUS5          | reserved                                                                          | -    | 0 1                      | 1          | bool  |
| 86                             | STATUS6          | reserved                                                                          | -    | 0 1                      | 1          | bool  |
| 87                             | STATUS7          | reserved                                                                          | -    | 0 1                      | 1          | bool  |
| 145                            | PR               | Amount of precipitation                                                           | mm   | 0 9999                   | 0.001      | float |
| 146                            | WAVG             | Weight of the bucket content                                                      | g    | -3000 33000              | 0.001      | float |
| 147                            | TAVG             | One-minute temperature average                                                    | °C   | -50 70                   | 0.01       | float |
| 156                            | PRLAST           | Amount of precipitation registered<br>during current or previous<br>precipitation | mm   | 0 9999                   | 0.001      | float |
| 157                            | PRTOT            | Total amount of precipitation                                                     | mm   | 0 9999                   | 0.001      | float |
| 160                            | RI               | One-minute precipitation intensity                                                | mm/h | 0 3600                   | 0.1        | float |
| 162                            | PRcor            | Corrected amount of precipitation                                                 | mm   | 0 9999                   | 0.001      | float |
| 165                            | PRTOTcor         | Corrected total amount of precipitation                                           | mm   | 0 9999                   | 0.001      | float |
| 167                            | RIINST           | Instantaneous precipitation intensity                                             | mm/h | 0 3600                   | 0.1        | float |
| 169                            | TMIN             | One-minute temperature minimum<br>value                                           | °C   | -50 70                   | 0.01       | float |
| 170                            | ТМАХ             | One-minute temperature maximum<br>value                                           | °C   | -50 70                   | 0.01       | float |
| 171                            | PRINST           | Instantaneous precipitation amount                                                | mm   | 0 9999                   | 0.001      | float |
| 174                            | WS               | Estimate of wind speed                                                            | -    | 0 999                    | 0.1        | float |
| 176                            | IMPRATIO         | Amount of precipitation<br>corresponding to one pulse on contact<br>output        | mm   | 0.01 1                   | 0.01       | float |
| 190                            | UNITS            | Measurement units                                                                 | -    | 0: metric<br>1: imperial | 1          | uint8 |
| 240                            | I_T              | Temperature                                                                       | °F   | -58 158                  | 0.01       | float |
| 241                            | I_PR             | Amount of precipitation                                                           | in   | 0 393.662                | 0.00001    | float |
| 242                            | I_PRLAST         | Amount of precipitation registered<br>during current or previous                  | in   | 0 39.331                 | 0.00001    | float |

| Internal<br>register<br>number | Register<br>name | Description                             | Unit | Range     | Resolution | Туре  |
|--------------------------------|------------------|-----------------------------------------|------|-----------|------------|-------|
|                                |                  | precipitation                           |      |           |            |       |
| 243                            | I_PRTOT          | Total amount if precipitation           | in   | 0 393.662 | 0.00001    | float |
| 244                            | I_RIINST         | Instantaneous precipitation intensity   | in/h | 0 142     | 0.001      | float |
| 245                            | I_TAVG           | One-minute temperature average          | °F   | -58 158   | 0.01       | float |
| 246                            | I_TMIN           | One-minute temperature minimum<br>value | °F   | -58 158   | 0.01       | float |
| 247                            | I_TMAX           | One-minute temperature maximum<br>value | °F   | -58 158   | 0.01       | float |
| 248                            | I_PRINST         | Instantaneous precipitation amount      | in   | 0 393.662 | 0.00001    | float |
| 249                            | I_PRcor          | Corrected amount of precipitation       | in   | 0 393.662 | 0.00001    | float |
| 250                            | I_PRTOTco<br>r   | Corrected total amount if precipitation | in   | 0 393.662 | 0.00001    | float |
| 252                            | I_WAVG           | Weight of the bucket content            | oz   | -106 1165 | 0.00001    | float |
| 253                            | I_RI             | One-minute precipitation intensity      | in/h | 0 142     | 0.001      | float |

## 4.2 Diagnosis

Practice of diagnosis (mechanical items - see figure Overview of sub-assemblies \*):

- 1. Turn the RainBal on and let it stabilise for about three minutes.
- 2. Put a weight or pour a known amount of water into the bucket. **Note**: Weights must be placed in the center of the bucket. The enclosure must be in place.
- 3. Check the output from the RainBal impulse output and/or serial output (SDI-12 or RS-485). Follow the instructions in the following chapters for serial SDI-12 and serial RS-485 communication. Reference values for representative weights and areas can be found in the Verification Procedure Reference Table 3.

| Woight [g] | RainBal 200: Pr [ | mm]    |       | RainBal 314: Pr [mm] |       |       |  |
|------------|-------------------|--------|-------|----------------------|-------|-------|--|
| weight [g] | min. nom. max. i  |        | min.  | nom.                 | max.  |       |  |
| 20         | 0,990             | 1,000  | 1,010 | 0,666                | 0,673 | 0,680 |  |
| 25         | 1,238             | 1,250  | 1,263 | 0,690                | 0,696 | 0,703 |  |
| 50         | 2,475             | 2,500  | 2,525 | 1,577                | 1,592 | 1,608 |  |
| 100        | 4,950             | 5,000  | 5,050 | 3,155                | 3,185 | 3,215 |  |
| 200        | 9,900             | 10,000 | 10,10 | 6,310                | 6,370 | 6,430 |  |

#### Table 3 - Verification Procedure Reference Table, Relative Accuracy 1%

Follow the links for further information.

- SDI-12: Sensor Diagnosis 351
- RS-485: Sensor Diagnosis 36

#### 4.2.1 SDI-12: Sensor Diagnosis

This chapter contains the following subsections:

- Step 1: Reset/Clear Cumulative Precipitation Counters 33
- Step 2: Put Known Weight and Wait 351
- Step 3: Read Data & Check Precipitation Value 35

#### 4.2.1.1 Step 1: Reset/Clear Cumulative Precipitation Counters

- Command: aXreset!
  - Response: aOK<CR><LF>
    - resets the statistic calculation module,
    - rainfall counter {PRTOT} set to zero
- Example:
  - Command: 1Xreset!
  - Response: 10K<CR><LF>

#### 4.2.1.2 Step 2: Put Known Weight and Wait

- (A) Carefully deposit a known precision weight in the centre of the RainBal bucket; reference weights are illustrated in the Verification Procedure Reference Table 3.
- (B) Wait for at least three minutes for the accumulated precipitation calculation to complete.

#### 4.2.1.3 Step 3: Read Data & Check Precipitation Value

- To start the diagnosis/verification process, send the following command:
  - Command: aV!
  - Response: atttn<CR><LF>
- To read data from the RainBal, send the following command:
  - Command: aD0 !
  - Response: a<Reg.Val.156><CR><LF>
     Here <Reg.Val.156> corresponds to PRLAST and contains the precipitation equivalent in mm corresponding to the inserted weight.
- Compare measured value with the reference value and evaluate according to the validity range in the Verification Procedure Reference Table 3.
- Example:
  - Command: 1V!<CR>
  - Response: 10001<CR><LF>

- Command: 1D0!<CR>
- Response: 1+1.247<CR><LF>

Here <Reg.Val.156> corresponds to **PRLAST** and 1.247 mm is the precipitation equivalent in mm for a RainBal with an orifice  $\emptyset$  = 200 cm<sup>2</sup> and an inserted precision weight of 25 g.

• Test successfully passed because 1.238 mm  $\leq$  1.247 mm  $\leq$  1.263 mm.

### 4.2.2 RS-485: Sensor Diagnosis

For the sensor diagnosis the SDI-12 protocol is used on the RS-485 port. Subsequently, the entire diagnosis follows the same steps and uses the same commands as described in ch. SDI-12: Sensor Diagnosis 3.

## 5 Maintenance

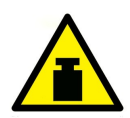

#### WARNING

Be careful while emptying the bucket. Accidentally dropping the bucket on the load cell can damage the sensor.

- Generally, thanks to its design and measurement principle, the RainBal precipitation gauge requires very low maintenance. However, to guarantee a long-term and a trouble-free operation it is recommended to perform some simple maintenance tasks on a regular basis (see the table below).
- The periodical maintenance should be preferably performed at the beginning and at the end of the winter season and during a dry period to prevent loss in precipitation while maintenance work is performed.
- At the beginning of any maintenance work switch the sensor to the maintenance mode in order to prevent it from registering fake precipitation during the work. If you forget to switch the maintenance mode off when finished, the maintenance mode will be switched off after 30 minutes automatically.

| Summary of recommended maintenance tasks |                                                |  |  |  |
|------------------------------------------|------------------------------------------------|--|--|--|
| Task                                     | Period                                         |  |  |  |
| Visual check 3                           | twice a year                                   |  |  |  |
| Cleaning 37                              | twice a year or as necessary                   |  |  |  |
| Checking heater 37                       | once a year, at the beginning of winter season |  |  |  |
| Checking horizontal position 37          | once a year, at the end of winter season       |  |  |  |
| Checking accuracy of measurement 381     | once a year, at the end of winter season       |  |  |  |

#### 5.1 Visual Check

Check if there is any visible damage, if the rain gauge is correctly assembled and if all screws are tightened. Always check if there is no contact between the bucket and the enclosure. Check if the bucket of an E-series precipitation gauge can be tipped freely.

#### 5.2 Cleaning

Remove any dirt (dust, leaves, insects, insect nests, spider's webs etc.) from both inside and outside parts of the precipitation gauge. Use a brush and/or a soft cloth and clean water or mild detergent.

### 5.3 Heater Check

Run the HS APP application 4, connect to the RainBal and on the Settings screen change the heating mode to 1 (permanently on). Wait for about five minutes and check with your hand if the rim (or internal heater) has become warm. Don't forget to switch the heating mode back to automatic (2 or 3).

## 5.4 Checking Horizontal Position

For quick check of horizontal position just place a spirit level in two directions perpendicular to each other onto the rim. If not satisfactory repeat the initial procedure of making the base plate horizontal (see ch. Installation 8).

## 5.5 Checking Accuracy of Measurement

To check the accuracy of measurement the SDI-12 verification command (av!) is used. The accuracy check should be performed at dry weather and no or only light wind (wind speed less than 2 m/s, no gusts). To check accuracy, you need a precise reference weight (20, 25, 50, 100 or 200 gr) and a data logger which supports the SDI-12 transparent mode. Alternatively, you can use an accurate amount of water (doesn't apply to E-series precipitation gauges which can only be checked by a weight).

Procedure:

- 1. If connected to a running data logger, stop the measurement.
- 2. Empty the bucket.
- 3. Enter the SDI-12 transparent mode.
- 4. Enter the aXclear! command.
- 5. Wait for 2 minutes.
- 6. Put a reference weight on the bottom of the bucket. Try to place it precisely in the centre.
- 7. Wait for at least 3 minutes to be sure the internal calculation has finished.
- 8. Enter the av! command. The response should be a0001<CR><LF>.
- 9. Enter the aD0! command. The test has passed if the returned value in millimetres lies within the interval Minimum..Maximum for given reference weight and orifice area (see table below).
- 10. Remove the reference weight.
- 11. Enter the axclear! command once again so that the precipitation measured during the test won't be read by data logger.
- 12. Leave the SDI-12 transparent mode and resume the measurement.

|           | RainBal 200             |      |         | RainBal 314 |               |         |  |
|-----------|-------------------------|------|---------|-------------|---------------|---------|--|
| ce weight | Minimum Precise value N |      | Maximum | Minimum     | Precise value | Maximum |  |
| [g]       | [mm]                    | [mm] | [mm]    | [mm]        | [mm]          | [mm]    |  |
| 20        | 0.99                    | 1    | 1.01    | 0,666       | 0,673         | 0,680   |  |
| 25        | 1.238                   | 1.25 | 1.263   | 0,690       | 0,696         | 0,703   |  |
| 50        | 2.475                   | 2.5  | 2.525   | 1,577       | 1,592         | 1,608   |  |
| 100       | 4.95                    | 5    | 5.05    | 3,155       | 3,185         | 3,215   |  |
| 200       | 9.90                    | 10   | 10,1    | 6,310       | 6,370         | 6,430   |  |

## 6 Repair

KISTERS precision instruments and data loggers are produced in quality-controlled processes. All KISTERS production and assembly sites in Australia, New Zealand and Europe are ISO 90001 certified. All equipment is factory tested and/or factory calibrated before it is shipped to the client. This ensures that KISTERS products perform to their fullest capacity when delivered.

Despite KISTERS most rigorous quality assurance (QA), malfunction may occur within or outside of the warranty period. In rare cases, a product may not be delivered in accordance with your order.

In such cases KISTERS' return and repair policy applies. For you as a customer, this means the following:

• Contact KISTERS using the Repair Request Form and the Declaration of Contamination made available online:

| Region (Language)                            | Download Link                                                     |  |  |  |
|----------------------------------------------|-------------------------------------------------------------------|--|--|--|
| Asia-Pacific (English)                       | Repair Request Form (APAC)<br>Declaration of Contamination (APAC) |  |  |  |
| Europe, the Middle East and Africa (English) | Repair Request Form (EMEA)<br>Declaration of Contamination (EMEA) |  |  |  |
| Germany (German)                             | Repair Request Form (DE)<br>Declaration of Contamination (DE)     |  |  |  |

In response you will receive a reference number that must be referenced on all further correspondence and on the freight documents accompanying your return shipment.

- Please provide as much information and/or clear instructions within the return paperwork. This will assist our test
  engineers with their diagnosis.
- Please do not ship the goods prior to obtaining the reference number. KISTERS will not reject any equipment that arrives without reference number; however, it may take us longer to process.

Custom requirements for items sent to KISTERS for warranty or non-warranty repairs: Check with your national customs/tax authorities for details, processes and paperwork regarding tax exempt return of products. Typically, special custom tariff codes are available (such as HS Code = 9802.00) that verify the item is being returned for repair and has no commercial value. Please note that the customs invoice / dispatch documents should also clearly state: "Goods being returned to manufacturer for repair – No Commercial value". It is mandatory to have any returned goods accompanied by a commercial invoice on headed paper. KISTERS reserves the right to charge the customer for time spent rectifying incorrect customs documents.

**Note**: Please ensure that your goods are packed carefully and securely. Damage that occurs during transit is not covered by our warranty and may be chargeable.

Repair

## 7 Technical Data

|                                                                                         | Model                                                    |                                                     |  |  |  |
|-----------------------------------------------------------------------------------------|----------------------------------------------------------|-----------------------------------------------------|--|--|--|
|                                                                                         | RainBal 200                                              | RainBal 314                                         |  |  |  |
| Orifice area                                                                            | 200 cm <sup>2</sup>                                      | 314 cm <sup>2</sup>                                 |  |  |  |
| Precipitation range                                                                     | Unlimited                                                |                                                     |  |  |  |
| Accuracy of precipitation amount                                                        | ± 0.025 or ± 1 %                                         | 0.016 mm or ±1 %                                    |  |  |  |
| Accuracy of precipitation intensity                                                     | ± 1.5 mm/h or ± 1 %                                      |                                                     |  |  |  |
| Threshold for precipitation amount                                                      | 0.025/40 min.                                            | 0.016 mm/40 min.                                    |  |  |  |
| Threshold for precipitation intensity                                                   | 0.025 mm/min.                                            | 0.016 mm/min.                                       |  |  |  |
| Maximum precipitation intensity                                                         | aximum precipitation 2000 mm/hr.                         |                                                     |  |  |  |
| Resolution                                                                              | 0.001 mm                                                 |                                                     |  |  |  |
| Measuring element                                                                       | Strain-gauge bridge                                      |                                                     |  |  |  |
| Supply voltage                                                                          | 5 30 VDC (reverse polarity protected)                    |                                                     |  |  |  |
| Power consumption                                                                       | max 40 mW, typ 1.2 mA at 12 VDC                          |                                                     |  |  |  |
| Heating voltage<br>(heating power)                                                      | 10 28 VDC / 5-35 Watt                                    |                                                     |  |  |  |
| Pulse output                                                                            | relay contact; 2 Hz (250:250 ms); 1/0.1/0.01 mm/<br>max. | 'pulse  1 / 0.1 / 0.01 / 0.001 inch/pulse; 24V/0.5A |  |  |  |
| Interfaces                                                                              | SDI-12, RS-485 2W (300 115200bps), Bluetooth             | n LE, USB over Bluetooth                            |  |  |  |
| Communication<br>protocols                                                              | SDI-12 V1.4, MODBUS RTU, MODBUS ASCII, HS ASCII          |                                                     |  |  |  |
| Connectors                                                                              | M12 8-pin; M12 4-pin (for optional heater)               |                                                     |  |  |  |
| Dimensions<br>(without pedestal)                                                        | Ø253 x 320 mm Ø253 x 355 mm                              |                                                     |  |  |  |
| Weight                                                                                  | 4.6 kg 5.2 kg                                            |                                                     |  |  |  |
| Operation temperature 0 +70 °C (without heating)<br>-10 +70 °C (with heating at 24 VDC) |                                                          |                                                     |  |  |  |

|                                 | Model              |             |  |
|---------------------------------|--------------------|-------------|--|
|                                 | RainBal 200        | RainBal 314 |  |
| Deployment<br>temperature range | -40 +70 °C         |             |  |
| Operation humidity              | 0 100 %            |             |  |
| Degree of protection            | IP65               |             |  |
| Surge protection                | all inputs/outputs |             |  |

## 8 Obligations of the Operator and Disposal

This chapter contains the following subsections:

- Obligations of the Operator 421
- Dismantling / Disposal 42

## 8.1 Obligations of the Operator

#### European Union

In the Single European Market it is the responsibility of the operator to ensure that the following legal regulations are observed and complied with: national implementation of the framework directive (89/391/EEC) and the associated individual directives, in particular 2009/104/EC, on minimum safety and health requirements for the use of work equipment by employees at work.

Worldwide

Regulations: If and where required, operating licences must be obtained by the operator. In addition, national or regional environmental protection requirements must be complied with, regardless of local legal provisions regarding the following topics:

- Occupational safety
- Product disposal

Connections: Local regulations for electrical installation and connections must be observed.

## 8.2 Dismantling / Disposal

When disposing of the units and their accessories, the applicable local regulations regarding environment, disposal and occupational safety must be observed.

#### Before dismantling

- Electrical Devices:
  - Switch off the units.
    - Disconnect electrical appliances from the power supply, regardless of whether the appliances are connected to the mains or to another power source.
- Mechanical devices:
  - Fix all loose components. Prevent the device from moving independently or unintentionally.
  - Loosen mechanical fastenings: Please note that appliances can be heavy and that loosening the fastenings may cause them to become mechanically unstable.

Disposal

Operators of old appliances must recycle them separately from unsorted municipal waste. This applies in particular to electrical waste and old electronic equipment.

Electrical waste and electronic equipment must not be disposed of as household waste!

Instead, these old appliances must be collected separately and disposed of via the local collection and return systems.

Integrated or provided batteries and accumulators must be separated from the appliances and disposed of at the designated

collection point. At the end of its service life, the lithium-ion battery must be disposed of according to legal provisions.

#### EU WEEE Directive

As players in the environmental market, KISTERS AG is committed to supporting efforts to avoid and recycle waste. Please consider:

- Avoidance before recycling!
- Recycling before disposal!

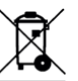

This symbol indicates that the scrapping of the unit must be carried out in accordance with Directive 2012/19/EU. Please observe the local implementation of the directive and any accompanying or supplementary laws and regulations.

## 9 Appendices

This chapter contains the following subsections:

HS PreciBal (RainBal) App 44

## 9.1 HS PreciBal (RainBal) App

The PreciBal (RainBal) App is changing the way you interact with the device. The PreciBal (RainBal) App provides a suite of innovative, easy to use features that put the power of the device right in the palm of your hand.

The PreciBal (RainBal) App connects to the device using Bluetooth®.

The App is available for free for Android and iOS.

### 9.1.1 PreciBal/RainBal App Functionality in a Nutshell

- Pair with and connect to your device(s).
- Access measurement data from various registers with numerical and graphical visualisation.
- Display and edit selected parameter settings.
- Display and forward log data by email (device status information).
- Update the Firmware.

#### 9.1.2 Precibal/RainBal App – User Interface

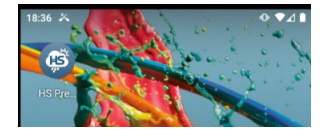

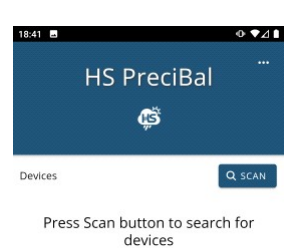

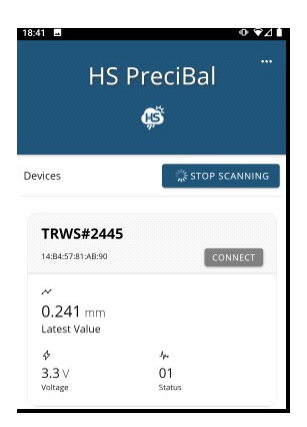

To start the PreciBal (RainBal) App: Click the PreciBal (RainBal) Icon on your smartphone and tablet.

The App opens. Press the  $\left[ \textbf{SCAN} \right]$  button to start scanning for nearby devices.

The App starts searching for devices. When a device is found it is inserted in a list. The [**CONNECT**] button enables you to connect to a specific device. Once the device you want to connect to is found, you may want to "STOP SCANNING".

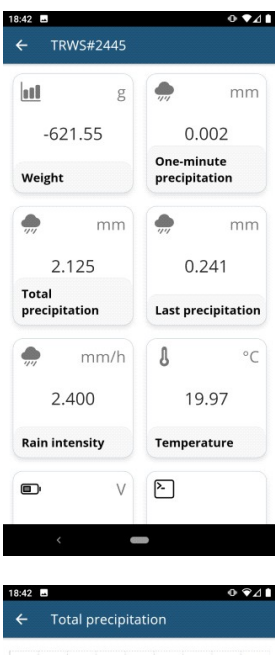

-2.102 -2.087 2.072 i. 9 10 11 12 13 14 -+ Step mm 14 2.125 13 2.123 12 2.118 11 2.111 10 2.106 2.098 9 8 2.089

Once properly connected, the PreciBal (RainBal) App shows the latest readings from the device.

Each value is shown in a separate tile.

Depending on your device, the list of tiles may be too long to fit the screen. Use the usual touch display functions to scroll up and down to view all values or a desired specific data value.

Tiles are active elements, just like a button. Clicking a tile gives access to a detailed view on the data.

The screenshot on the left-hand side visualises "Total precipitation" data with a line graph showing on top and a numeric table of individual values at the bottom.

| 18:43 | -                           | ⊕ ▼⊿∎ | 14:28 | = in 📾 🖾       | 0 ♥¼ 8       |
|-------|-----------------------------|-------|-------|----------------|--------------|
| ÷     | Settings                    |       | ÷     | App Settings   |              |
| i     | FW version                  |       | Show  | app logs       | DISPLAY LOGS |
|       | 1.01.35 DE1.11.02 SE1.02.01 |       | Send  | logs via email | OPEN EMAIL   |
| i     | Orifice<br>200 cm2          |       | Delet | e all logs     | DELETE       |
|       | SDI12 address               |       | App v | rersion        | 1.1.3        |
| 4     | Device reset                |       |       |                |              |

Delete bondings

Other tiles provide access to device settings as illustrated in the screenshots.

Device status log information can be viewed on the mobile device and/or forwarded by email.

|                                                                                      | <                                                                                                    |                                                                                                    |                                                                                                    |
|--------------------------------------------------------------------------------------|----------------------------------------------------------------------------------------------------|----------------------------------------------------------------------------------------------------|----------------------------------------------------------------------------------------------------|
| 4:28                                                                                 | = in 🚖 🖻                                                                                                    |                                                                                                    | 0 🖓 🎽 🕯                                                                                                    |
|                                                                                      |                                                                                                    | CLOSE                                                                                                    |                                                                                                    |
| 77.0 300                                                                             | 10. 34.75.73   Stadius 10.07 av                                                                                                    | Nantan Inconstant 168457                                                                                                    | 1.4800                                                                                                    |
| 27.9.202                                                                             | 20, 5425:58   Start netification                                                                                                    | for Module Power: 14:84:57:8134                                                                                                    | k@:90 → 468/9dBfe-1165-4225-                                                                                                    |
| 27.9.202                                                                             | 20, 14:25:58   Reading module<br>(25-5450-8a33058/6/e4                                                                                                    | Power 4669d8te 1165 4225 9450                                                                                                    | 0.8a33058H6fe4 -> 466948He-                                                                                                    |
| 27.9.202                                                                             | 20, 14:25:58   Start notification<br>150-8a330588593                                                                                                    | for Module Temperature: 14:845                                                                                                    | 57:81:48:90 -> 460/kd81a-1165-                                                                                                    |
| 27.9.202                                                                             | 20, 14:25:58   Reading module<br>fe-1165-4225-9450-8a33058/6                                                                                                    | Temperature 4669d8fe-1165-422<br>x3                                                                                                    | 25-9450-8a33058959a3 ->                                                                                                    |
| 27.9.200<br>a104.47                                                                  | 20, 14:25:58   Start netification<br>36:b220:e095d4e18c5d                                                                                                    | for Module Rain intensity: 14.84                                                                                                    | 57:81.A8:90 → a7125686                                                                                                    |
| 27.9.200<br>#712568                                                                  | 20, 14:25:58   Reading module<br>85-a1:04-47a6-b220-e09564e18                                                                                                    | Rain intensity a712568b-a1c4-47.<br>ISd                                                                                                    | la5-b220 e09564e18c5d ⇒                                                                                                    |
| 27.9.202<br>56e0-46                                                                  | 20, 14:25:58   Start netification<br>:6c:9ae7-ed31e7e97183                                                                                                    | for Module Last precipitation: 14                                                                                                    | x84.57:81:A8:90 -> b97785ba-                                                                                                    |
| 27.9.202<br>6977858                                                                  | 20. 14:25:58   Reading module<br>ba-56d0-456c-5ae7-ed31e7e9                                                                                                    | Last precipitation b97785ba-5648<br>113                                                                                                    | 0-466c-9ae7-ed31e7e97113 >                                                                                                    |
| 27.9.203                                                                             | 20, 14:25:58   Start netification<br>125-9450-8a33058/6/e2                                                                                                    | for Module Total precipitation: 1-                                                                                                    | 4.94:57:91:48:90 -> 4669d8te                                                                                                    |
| 458.938                                                                              | 20, 1422538   Heading Hoduk<br>fe-1165-4225-9450-8a3305899<br>10, 5415558   Start autification                                                                                                    | rocal precipitation espectation in<br>12<br>For Module One-minute speciality                                                                                                    | 10-4223-2430-64330-580142-2                                                                                                    |
| 452/9:387                                                                            | fe 1165-4225-9450-8a33058%<br>20. 14:25:58   Reading module                                                                                                    | 21<br>One minute precipitation 464/0dl                                                                                                    | 810-1103-4225-9450                                                                                                    |
| Ea33058                                                                              | 8958e1 -> 4509d88e-1165-4225<br>20, 14:25:58   Start netification                                                                                                    | N50-8a33058868e1<br>for Module Weight: 14:84:57:815                                                                                                    | A8:90 -> 4669x89x-1165-4225-                                                                                                    |
| 9450-8a<br>27.9.200                                                                  | 3305866e0<br>20, 14:25:58   Reading module                                                                                                    | Weight 4009d8fe-1105-4225-945                                                                                                    | i0-8x33058%/e0 > 4609d8/e-                                                                                                    |
| 27.9.200                                                                             | 25-9450 8x3058107e0<br>20, 14:25:57   Connected to 14                                                                                                    | 8457.81.48.90                                                                                                    |                                                                                                    |
| 27.9.200                                                                             | 20, 54:25:41   Scan stepped                                                                                                    |                                                                                                    |                                                                                                    |
| 27.9.202                                                                             | 20, 14:25:41   Connecting to 14                                                                                                    | 84:57:81:AB:90                                                                                                    |                                                                                                    |
| 27.9.202                                                                             | 20, 14:25:25   Scan stopped                                                                                                    |                                                                                                    |                                                                                                    |
| 27.9.202                                                                             | 20, 14:25:18   Scan result 14:8                                                                                                    | 37.81 AB.90: supported device N                                                                                                    | found                                                                                                    |
| 27.9.202                                                                             | 20, 14:24:53   Scan started                                                                                                    |                                                                                                    |                                                                                                    |
| 27.9.202                                                                             | 20, 14:24:53   Bluetooth is swi<br>20, 14:24:53   Location mode                                                                                                    | thed on and available for use.                                                                                                    |                                                                                                    |
| 27.9.200                                                                             | 20, 14:24:53   Location is enab                                                                                                    | ed.                                                                                                    |                                                                                                    |
|                                                                                      |                                                                                                    |                                                                                                    |                                                                                                    |
|                                                                                      | ç                                                                                                    |                                                                                                    |                                                                                                    |
|                                                                                      |                                                                                                    |                                                                                                    |                                                                                                    |
|                                                                                      |                                                                                                    |                                                                                                    |                                                                                                    |
| 15:                                                                                  | :33 🖻                                                                                                    |                                                                                                    | ¥{ €, C ∎                                                                                                    |
| 15                                                                                   | 33 🖻                                                                                                    |                                                                                                    | <u>서 유</u> 명과 🖡                                                                                                    |
| 15:<br>←                                                                             | 33 ■<br>Setting                                                                                                    | S                                                                                                    | <u>서 강 대비</u>                                                                                                    |
| 15:<br>←                                                                             | setting                                                                                                    | 5                                                                                                    | <u>서</u> 은 다비 🕯                                                                                                    |
| 15<br>←<br>i                                                                         | Setting                                                                                                    | s<br>on                                                                                                    | ···                                                                                                    |
| 15<br>←<br>i                                                                         | Setting<br>FW versi<br>1.09.00 B                                                                                                    | s<br><b>on</b><br>L1.11.02 SE <sup>-</sup>                                                                                                    | ₩≈©⊒∎<br>                                                                                                    |
| 15:<br>←<br>i                                                                        | Setting<br>FW versi<br>1.09.00 B<br>PIN code                                                                                                    | s<br>on<br>L1.11.02 SE<br>requireme                                                                                                    | শারুজনা 🗎<br>1.02.01                                                                                                    |
| 15:<br>←<br>i                                                                        | Setting<br>FW versi<br>1.09.00 B<br>PIN code                                                                                                    | s<br>on<br>L1.11.02 SE<br>requireme                                                                                                    | <b>41 ≪ ⊄</b> al <b>1</b><br><br>1.02.01<br>ents<br>ed. unique                                                                                 |
| 15<br>←<br>i                                                                         | Setting<br>FW versi<br>1.09.00 B<br>PIN code<br>SIX digit PI<br>for each de                                                                                                    | s<br>on<br>L1.11.02 SE <sup>-</sup><br><b>requireme</b><br>N, zero padde<br>vvice (not 000                                                                                                    | 1.02.01<br>ents<br>ed, unique<br>0 or 1234)                                                                                                    |
| 15<br>←<br>i                                                                         | Setting<br>FW versi<br>1.09.00 B<br>PIN code<br>SIX digit PI<br>for each do                                                                                                    | s<br>on<br>L1.11.02 SE <sup>-</sup><br><b>requireme</b><br>N, zero padde<br>N, zero padde                                                                                                    | 41≪ €<br><br>1.02.01<br>ents<br>ed, unique<br>0 or 1234)                                                                                       |
| 15.<br>←<br>i<br>i                                                                   | Setting<br>FW versi<br>1.09.00 B<br>PIN code<br>SIX digit Pi<br>for each de<br>Orifice                                                                                                    | s<br>on<br>L1.11.02 SE <sup>-</sup><br><b>requireme</b><br>N, zero padde<br>vvice (not 000                                                                                                    | 41≪ €<br><br>1.02.01<br>ents<br>ed, unique<br>0 or 1234)                                                                                       |
| 15<br>←<br>i<br>i                                                                    | Setting<br>FW versi<br>1.09.00 B<br>PIN code<br>SIX digit PI<br>for each de<br>Orifice<br>6.3 inch                                                                                                    | s<br>Dn<br>L1.11.02 SE <sup>-</sup><br><b>requireme</b><br>N, zero padde<br>vvice (not 000                                                                                                    | Al € 4:: 1<br><br>1.02.01<br>ents<br>ed, unique<br>0 or 1234)                                                                                  |
| 15<br>←<br>i<br>i                                                                    | Setting<br>FW versi<br>1.09.00 B<br>PIN code<br>SIX digit PI<br>for each de<br>Orifice<br>6.3 inch                                                                                                    | s<br>Dn<br>L1.11.02 SE<br>requireme<br>N, zero padde<br>wice (not 000                                                                                                    | 1.02.01<br>ents<br>ed, unique<br>0 or 1234)                                                                                                    |
| 15<br>←<br>i<br>i                                                                    | Setting<br>Setting<br>FW versi<br>1.09.00 B<br>PIN code<br>SIX digit PI<br>for each du<br>Orifice<br>6.3 inch<br>Device m<br>0                                                                                                    | s<br>Dn<br>L1.11.02 SE <sup>1</sup><br>requireme<br>N, zero padde<br>vice (not 000                                                                                                    | 1.02.01<br>ents<br>ed, unique<br>0 or 1234)                                                                                                    |
| 15:<br>←<br>i<br>i<br><b>i</b>                                                       | Setting<br>FW versi<br>1.09.00 B<br>PIN code<br>SIX digit PI<br>for each de<br>Orifice<br>6.3 Inch<br>Device m<br>0                                                                                                    | s<br>Dn<br>L1.11.02 SE <sup>-</sup><br>requireme<br>N, zero padde<br>N, zero padde<br>vvice (not 000                                                                                                    | 412.0.1<br><br>1.02.01<br>ents<br>ed, unique<br>00 or 1234)<br>e                                                                               |
| 15<br>←<br>i<br>i                                                                    | Setting<br>FW versi<br>1.09.00 B<br>PIN code<br>SIX digit PI<br>for each de<br>Orifice<br>6.3 inch<br>Device m<br>0                                                                                                    | s<br>Dn<br>L1.11.02 SE <sup>1</sup><br>requireme<br>N, zero paddé<br>N, zero paddé<br>vice (not 000<br>aintenance<br>eset                                                                                                    | 4120.1<br><br>1.02.01<br>ents<br>ed, unique<br>0 or 1234)<br>e                                                                                 |
| 15<br>←<br>i<br>i<br>A                                                               | Setting<br>FW versi<br>1.09.00 B<br>PIN code<br>SIX digit PI<br>for each d<br>Orifice<br>6.3 inch<br>Device rr<br>O<br>Device reach                                                                                                    | s<br>on<br>L1.11.02 SE'<br>requireme<br>N, zero padde<br>vvice (not 000<br>iaintenance<br>set<br>sett<br>settings do R                                                                                                    | 4139.41<br><br>1.02.01<br>Ents<br>ed, unique<br>10 or 1234)<br>e                                                                               |
| 15<br>←<br>i<br>i<br>A                                                               | Setting<br>FW versi<br>1.09.00 B<br>PIN code<br>SIX digit PI<br>for each do<br>Orifice<br>6.3 inch<br>Device m<br>0<br>After each                                                                                                    | s<br>on<br>L1.11.02 SE<br>requireme<br>N, zero padde<br>vice (not 000<br>vice (not 000<br>saintenance<br>set<br>settings do R                                                                                                    | 1.02.01<br>ents<br>ed, unique<br>0 or 1234)<br>e                                                                                               |
| 15:<br>←<br>i<br>i<br>A<br>A                                                         | Setting<br>FW versi<br>1.09.00 B<br>PIN code<br>SIX digit PI<br>for each de<br>Orifice<br>6.3 inch<br>Device m<br>0<br>Device rd<br>After each                                                                                                    | s<br>Dn<br>L1.11.02 SE <sup>-</sup><br>requireme<br>N, zero padde<br>N, zero padde<br>vvice (not 000<br>laintenance<br>eset<br>settings do R<br>dress                                                                                                    | 41203 1<br><br>1.02.01<br>ents<br>ed, unique<br>0 or 1234)<br>e<br>e                                                                           |
| 15:<br>←<br>i<br>i<br>A<br>▲                                                         | Setting<br>FW versi<br>1.09.00 B<br>PIN code<br>SIX digit PI<br>for each de<br>Orifice<br>6.3 inch<br>Device rr<br>After each<br>SDI12 ad<br>0 (0-9, a-z,                                                                                                    | s<br>Dn<br>L1.11.02 SE'<br>requireme<br>N, zero paddé<br>N, zero paddé<br>vice (not 000<br>aaintenance<br>asset<br>settings do R<br>dress<br>A-Z}                                                                                                    | 4120.1<br><br>1.02.01<br>ents<br>ed, unique<br>00 or 1234)<br>e<br>e                                                                           |
| 15<br>←<br>i<br>i<br>A<br>♀                                                          | Setting<br>FW versi<br>1.09.00 B<br>PIN code<br>SIX digit PI<br>for each d<br>Orifice<br>6.3 inch<br>Device ru<br>After each<br>SDI12 ad<br>0 (0-9, a-z,                                                                                                    | s<br>on<br>L1.11.02 SE'<br>requireme<br>N, zero padde<br>vvice (not 000<br>laintenance<br>sett<br>ssettings do R<br>dress<br>A-Z;                                                                                                    | 4139.41<br><br>1.02.01<br>Ents<br>Ed, unique<br>10 or 1234)<br>e<br>E                                                                          |
| 15<br>←<br>i<br>i<br>▲<br>◆                                                          | Setting<br>FW versi<br>1.09.00 B<br>PIN code<br>SIX digit PI<br>for each do<br>Orifice<br>6.3 inch<br>Device rr<br>After each<br>SD112 ad<br>0 (0-9, a-z,<br>Metric/In                                                                                                    | s<br>on<br>L1.11.02 SE<br>requireme<br>N, zero padde<br>vice (not 000<br>laintenance<br>eset<br>settings do R<br>dress<br>A-Z}<br>mperial                                                                                                    | 1.02.01<br>ents<br>ed, unique<br>10 or 1234)<br>e                                                                                              |
| 15<br>←<br>i<br>i<br>A<br>Ф<br>Ф                                                     | Setting<br>FW versi<br>1.09.00 B<br>PIN code<br>SIX digit PI<br>for each de<br>Orifice<br>6.3 inch<br>Device m<br>0<br>Device m<br>After each<br>SDI12 ad<br>0 (0-9, a-z,<br>Metric/III<br>i (m-i)                                                                                                    | s<br>Dn<br>L1.11.02 SE'<br>requireme<br>N, zero padde<br>vivice (not 000<br>vivice (not 000<br>vivice (not 000<br>eset<br>settings do R<br>dress<br>A-Z}<br>nperial                                                                                                    | 41203 1<br><br>1.02.01<br>ents<br>ed, unique<br>0 or 1234)<br>e                                                                                |
| 15.<br>←<br>i<br>i<br>A<br>A<br>Φ<br>Φ                                               | Setting<br>FW versi<br>1.09.00 B<br>PIN code<br>SIX digit PIN<br>for each di<br>Orifice<br>6.3 inch<br>Device ru<br>After each<br>SDI12 ad<br>0 (0-9, a-z,<br>Metric/In<br>i (m-i)                                                                                                    | s<br>Dn<br>L1.11.02 SE'<br>requireme<br>N, zero paddé<br>vvice (not 000<br>aintenance<br>sett<br>settings do R<br>dress<br>A-Z}<br>mperial                                                                                                    | 4129.1<br><br>1.02.01<br>ents<br>ed, unique<br>00 or 1234)<br>e                                                                                |
| 15.<br>←<br>i<br>i<br>A<br>A<br>©<br>©                                               | Setting<br>FW versi<br>1.09.00 B<br>PIN code<br>SIX digit PI<br>for each d<br>Orifice<br>6.3 inch<br>Device rr<br>After each<br>SDI12 ad<br>0 (0-9, erz;<br>Metric/II<br>i (m-i)<br>Pulse rat                                                                                                    | s<br>on<br>L1.11.02 SE'<br>requireme<br>N, zero padde<br>vvice (not 000<br>laintenance<br>sett<br>ssettings do R<br>dress<br>A-Z;<br>mperial<br>io                                                                                                    | 4139.4 1<br><br>1.02.01<br>Ents<br>Ed, unique<br>10 or 1234)<br>e                                                                              |
| 15<br>i   i <b>i û û û û û û û û û û û û û û û û û û û û û û û û û û û û û û û û</b> | Setting<br>FW versi<br>1.09.00 B<br>PIN code<br>SIX digit PI<br>for each do<br>Orifice<br>6.3 inch<br>Device rr<br>After each<br>SD112 ad<br>0 (0-9, a-z,<br>Metric/In<br>i (m-i)<br>Pulse rat<br>3.937 mil                                                                                                    | s<br>on<br>L1.11.02 SE<br>requireme<br>N, zero padde<br>vvice (not 000<br>vvice (not 0000<br>vvice (not 000<br>vvice (not 000) | 1.02.01<br>ents<br>ed, unique<br>10 or 1234)<br>e                                                                                              |
| 15<br>←<br>i<br>i<br>A<br>A<br>©<br>©                                                | Setting<br>FW versi<br>1.09.00 B<br>PIN code<br>SIX digit PI<br>for each de<br>Orifice<br>6.3 inch<br>Device m<br>0<br>Device m<br>0<br>Device ra<br>After each<br>SDI12 ad<br>0 (0-9, a-z,<br>Metric/In<br>i (m-i)<br>Pulse rat<br>3.937 mil                                                                                                    | s<br>on<br>L1.11.02 SE <sup>1</sup><br>requireme<br>N, zero padde<br>vivice (not 000<br>laintenance<br>eset<br>settings do R<br>dress<br>A-Z)<br>nperial<br>io                                                                                                    | 41303 1<br><br>1.02.01<br>ed, unique<br>0 or 1234)<br>e<br>e                                                                                   |
| 15<br>←<br>i<br>i<br>A<br>Φ<br>Φ<br>Φ                                                | Setting<br>FW versi<br>1.09.00 B<br>PIN code<br>SIX digit PI<br>for each dd<br>Orifice<br>6.3 inch<br>Device ru<br>After each<br>SDI12 ad<br>0 (0-9, a-z,<br>Metric/II<br>i (m-i)<br>Pulse rat<br>3,937 mil                                                                                                    | s characteristics characteristics characterist                                                                                                    | 41303 1<br><br>1.02.01<br>ed, unique<br>00 or 1234)<br>e<br>e<br>EESET                                                                         |
| 15<br>←<br>i<br>i<br>A<br>Φ<br>Φ<br>Φ                                                | Size a set of the set of the set | s characteristics characteristics characterist                                                                                                    | 41     41       1.02.01       Ents       ed, unique       10 or 1234)                                                                          |
| 15<br>←<br>i<br>i<br>A<br>Φ<br>Φ<br>Φ                                                | Setting<br>FW versi<br>1.09.00 B<br>PIN code<br>SIX digit PI<br>for each do<br>Orifice<br>6.3 inch<br>Device rr<br>After each<br>SDI12 ad<br>0 (0-9, a-z,<br>Metric/In<br>i (m-i)<br>Pulse rat<br>3.937 mil                                                                                                    | s<br>pn<br>L1.11.02 SE <sup>1</sup><br>requireme<br>N, zero padde<br>vice (not 000<br>laintenance<br>eset<br>settings do R<br>dress<br>A-Z}<br>nperial<br>io                                                                                                    | 41325.1<br>1.02.01<br>ents<br>ed, unique<br>0 or 1234)<br>e<br>EESET                                                                           |
| 15                                                                                   | Setting<br>FW versi<br>1.09.00 B<br>PIN code<br>SIX digit PI<br>for each de<br>Orifice<br>6.3 inch<br>Device m<br>O<br>Device m<br>After each<br>SDI12 ad<br>0 (0-9, a-z,<br>Metric/II<br>i (m-i)<br>Pulse rat<br>3.937 mil                                                                                                    | s characteristics characteristics characterist                                                                                                    | 41202.01       ents       ed, unique       0 or 1234)       e       eseset       c       ach                                                   |
| 15<br>< i i i <  A                                                                   | Setting<br>FW versi<br>1.09.00 B<br>PIN code<br>SIX digit PI<br>for each d<br>Orifice<br>6.3 inch<br>Device rr<br>After each<br>0 (0-9, a-z,<br>Metric/II<br>i (m-i)<br>Pulse rat<br>3.937 mil<br>III                                                                                                    | s characteristics characteristics characterist                                                                                                    | 412.0.1       1.02.01       ents       ed, unique       0 or 1234)       e       e       e       e       e       e       e       ach       rue |

CANCEL SAVE

Changing physical units: The default setting is metric units. Use the **SETTINGS** menu of the App to switch to imperial units. The setting is performed manually: entering 'm' sets metric units, entering 'l' sets imperial units. To activate the settings, reset the device (also using the **SETTINGS** menu of the App).

# Contact Data

| Europe        | KISTERS Europe        | <br> <br> |                                      | +49 2408 9385 0<br>hydromet.sales@kisters.eu<br>www.kisters.eu       |
|---------------|-----------------------|-----------|--------------------------------------|----------------------------------------------------------------------|
| Australia     | KISTERS Australia     | <br> <br> | ע<br>₪<br>0                          | +612 9601 2022<br>sales@kisters.com.au<br>www.kisters.com.au         |
| New Zealand   | KISTERS New Zealand   | <br> <br> | с.<br>М<br>0                         | +64 7 857 0810<br>sales@kisters.co.nz<br>www.kisters.co.nz           |
| Latin America | KISTERS Latin America | <br> <br> | く<br>1<br>1<br>1<br>1<br>1<br>1<br>1 | +57 350 575 4079<br>sales@kisters-latam.com<br>www.kisters-latam.com |
| North America | KISTERS North America | <br> <br> |                                      | +15614594876<br>kna@kisters.net<br>www.kisters.net                   |
| Spain         | KISTERS Ibérica       | <br>      | <b>⊠</b><br>⊗                        | info@kisters.es<br>www.kisters.es                                    |

www.kisters.eu © 2023 | KISTERS 19/12/2023

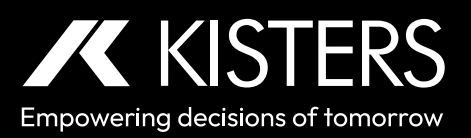